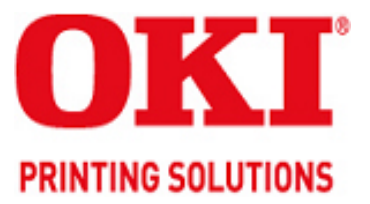

# C910 / C930 Troubleshooting Guide

Distributed at the Oki Data A3/C9 Service Training Classes.

## This Page Intentionally Left Blank

#### 5. ADJUSTMENT

The printer is adjusted by key operation on the Maintenance Utility and the Operator Panel.

Select the menu according to the items to adjust and the purpose of adjustment.

#### 5.0 System Maintenance Menu

This menu is launched by turning on the power source while keeping the [Menu+]+[Menu-]+[Help] switches pressed.

The menu display is only available in English regardless of destination.

- Note This menu can be modified according to the destination, etc. Therefore, it is not open (closed) to the end user.
  - C910 needs password to enter the System Maintenance Menu. Default is "000000".

Caution . Do not reset the OKIUSER Setting of the C930 Series.

Resetting OKIUSER resets settings made in it, including its model name and server name. When the OKIUSER menu has been entered on it, press the Return button to exit from the menu.

| Category              | Item                      | Value                                              | DF | Old Menu                                                                    | Function                                                                                                    | Vailid | Save |
|-----------------------|---------------------------|----------------------------------------------------|----|-----------------------------------------------------------------------------|----------------------------------------------------------------------------------------------------|--------|------|
| System<br>Maintenance | OKI USER                  | ODA<br>OEL<br>APS<br>JP1<br>JPOEM1<br>OEMA<br>OEML | *  | "SYSTEM<br>MAINTENANCE<br>MENU" -<br>"OKIUSER" -<br>"OKIUSER"               | Set the destination.<br>JPOEM1: Japan OEM<br>OEMA : A4 Default Overseas OEM<br>OEML : Letter Default Overseas OEM<br>Automatically reboot after escaping<br>from the menu.<br>The default value for non-PS<br>models is JP1.<br>This displays the menu to initialize                                                                                                    | RB     | -    |
|                       | Menu                      |                                                    |    |                                                                             | the harddisk and Flash ROM.                                                                                                    |        |      |
|                       | Maintenance<br>Print Menu | Enable<br>Disable                                  | *  | "SVSTEM                                                                     | This switches whether to Show/<br>Hide the "Print Information" – "ID<br>Check Pattern" and "Engine Status"<br>of the Function Menu. If this item<br>is disabled, the "Print Information"<br>– "ID Check Pattern" and "Engine<br>Status" of the Function Menu is<br>never displayed.<br>The printer is restarted after the<br>settings are modified and escaping<br>from the menu. | ET     | -    |
|                       | Print Page<br>Count       | Enable<br>Disable                                  | *  | "SYSTEM<br>MAINTENANCE<br>MENU" - "PAGE<br>CNT PRINT" -<br>"PAGE CNT PRINT" | This sets whether to Show/Hide<br>the display of the "Functions"-<br>"Configuration" - "Print Page<br>Count"-"Total Page".                                                                                                    | EI     | -    |
|                       | Personality               | NEXT                                               |    |                                                                             | This displays the menu to edit the default PDL language supported according to destination.                                                                                                    |        |      |
|                       | Change<br>Password        | NEXT                                               |    |                                                                             |                                                                                                    |        |      |
|                       | Diagnostic<br>Mode        |                                                    |    | "SYSTEM<br>MAINTENANCE<br>MENU"-<br>"DIAGNOSTIC<br>MODE XX.XX"              | This goes to the engine's self-<br>diagnosis mode.                                                                                                    | ET     | -    |

Table 5-0. Maintenance Menu Display Table (1/2)

| Category            | Item                | Value             | DF       | Old Menu                                                                    | Function                                                                                                    | Valid | Save |
|---------------------|---------------------|-------------------|----------|-----------------------------------------------------------------------------|----------------------------------------------------------------------------------------------------|-------|------|
| Maintenance<br>Menu | Format HDD          | Execute           | -        | SYSTEM<br>MAINENANCE<br>MENU —<br>MAINTENANCE<br>MENU — HDD<br>INITIALIZE   | Initialize the HDD. When executed it<br>will escape from the menu and start<br>initializing the HDD.<br>[Display Condition]<br>¥Mount HDD (Boot Menu - Storage<br>Setup - Enable Initialization<br>Enable, Boot Menu - Storage<br>Setup - Enable HDD Yes)                                                                                                    | ET    | -    |
|                     | Format<br>Flash ROM | NEXT              | -        | SYSTEM<br>MAINENANCE<br>MENU -<br>MAINTENANCE<br>MENU — FLASH<br>INITIALIZE | This displays the menu to initialize the Flash ROM.                                                                                                    | RB    | -    |
|                     | Reset<br>EEPROM     | Execute           | -        | SYSTEM<br>MAINENANCE<br>MENU -<br>MAINTENANCE<br>MENU — MENU<br>RESET       | This resets the EEPROM details to<br>the factory preset (factory default)<br>value. It automatically reboots after<br>the settings are made and applied.<br>* Some special items are not<br>initialized.                                                                                                    | RB    | -    |
|                     | Reset<br>Parameter  | Execute           | -        |                                                                             | This resets the EEPROM details to<br>the factory preset (factory default)<br>value. At that time, the OEM related<br>settings that are not initialized with<br>Reset EEPROM will also be<br>initialized.<br>It automatically reboots after the<br>settings are made and applied.<br>* Some of the PU, network, etc.<br>cannot be initialized.                                                                                                    | RB    | -    |
| Personality         | IBM PPR<br>III XL   | Enable<br>Disable | *E<br>*J | SYSTEM<br>MAINENANCE<br>MENU -<br>PERONALITY —<br>IBM PPR III XL            | Changes the default PDL language<br>supported according to the destination.<br>The PDL language disabled from<br>this menu will no longer be displayed<br>on the Print Setup — Personality                                                                                                    |       | -    |
|                     | EPSON<br>FX         | Enable<br>Disable | *E<br>*J | SYSTEM<br>MAINENANCE<br>MENU -<br>PERONSALITY<br>— EPSON fx                 | of the Function menu. When<br>receiving print data in the disabled<br>PDL language, display INVALID<br>DATA and dispose the incoming<br>data. (HP-GL/2 is currently under                                                                                                    |       |      |
|                     | HP-GL/2             | Enable<br>Disable | *JE      | SYSTEM<br>MAINENANCE<br>MENU -<br>PERSONALITY<br>— hp-gl/2                  | development and there are no plans<br>scheduled for application for the<br>product). PDF requires Adobe<br>Postscript, therefore, it is not<br>possible to turn PDF ON/OFF by<br>itself (if Adobe Postscript is<br>DISABLED, the PDF Function will<br>also be DISABLED).<br>It is not possible to DISABLE Adobe<br>Postscript and PDF with PX711/713.<br>(It shall be usually used in the<br>ENABLE state. Though DISABLE is<br>set the incoming data will still be<br>processed. It has been incorporated<br>for future extension purposes.) |       |      |
| Format<br>Flash ROM | Slot 0              | Execute           | -        |                                                                             | Initialize the Flash ROM.<br>Escape the menu to execute, then<br>start formatting the Flash device<br>mounted on the resident (onboard).                                                                                                    | ET    | -    |
|                     | Slot 1              | Execute           | -        |                                                                             | Initialize the Flash ROM.<br>Escape the menu to execute, then start<br>formatting the Flash device mounted<br>on the wireless LAN (Optional).                                                                                                    | ET    | -    |

Table 5-0. Maintenance Menu Display Table (2/2)

During the Engine Self-Diagnosis Mode, switch operations and the LCD display is instructed by the engine firmware, therefore, it will vary from the specifications of the controller firmware operations. Note that the Engine Self-Diagnosis Mode can also be executed in the state with the controller PCD removed.

For details, accordingly refer to the Engine Specifications Manual.

5.0.1 ID Check Pattern Print ("TEST PRINT MENU" Item)

This pattern can be used to investigate the cause (plain identification of problem or check cycle of problem) resulting from the ID or LED head. CMYK are each composed of a 20% duty pattern. (printing 2 sheets)

Test Pattern Print Procedure : (Switch pressing order)

| * HDD = NO : "0" $\rightarrow$ "               | "0" $\rightarrow$ "3" $\rightarrow$ "3"                   |
|------------------------------------------------|-----------------------------------------------------------|
| * HDD = YES : "0" $\rightarrow$ "              | "0" $\rightarrow$ "0" $\rightarrow$ "3" $\rightarrow$ "3" |
| <ul> <li>Vertical Black/White Lines</li> </ul> | (Vertical Black/White Lines)                              |
| <ul> <li>Vertical Black/White Band</li> </ul>  | (Vertical Black/White Band)                               |
| Horizontal Black/White Lines                   | (Horitzontal Black/White Lines)                           |
| Horizontal Black/White Band                    | (Horitzontal Black/White Band)                            |
|                                                |                                                           |

Print pattern (Print Pattern):

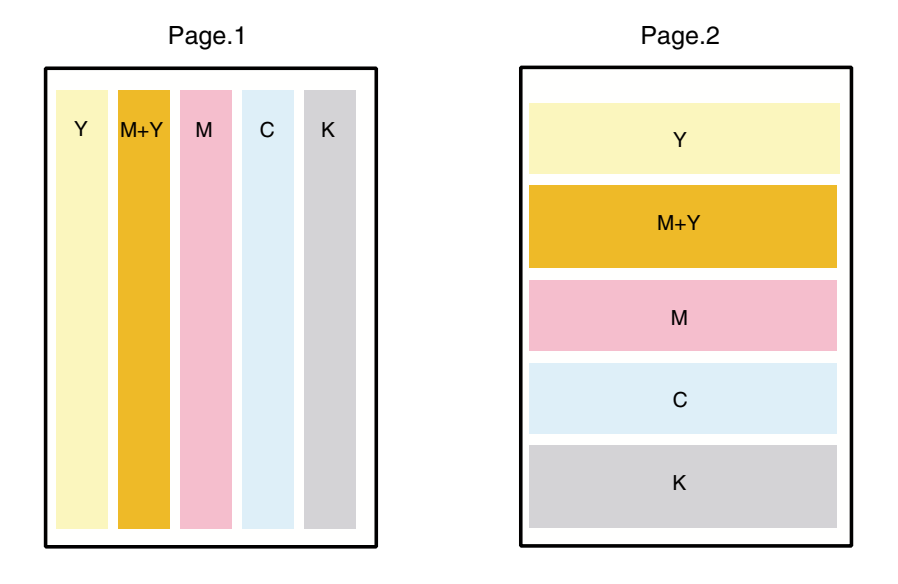

#### 5.1 Maintenance Menu and Its Function

#### 5.1.1 Maintenance Menu

There is a Maintenance Menu Category in a regular menu category. The following items can be set from this menu.

#### Maintenance Menu

|                  | 1                              |                           |    |                                                                                                    |
|------------------|--------------------------------|---------------------------|----|----------------------------------------------------------------------------------------------------|
| Category         | Item (1st Line)                | Value (2nd Line)          | DF | Function                                                                                                    |
| MAINTENANCE MENU | EEPROM<br>Reset                | EXECUTE                   | *  | Reset the EEPROM of the CU.                                                                                                    |
|                  | SAVE MENU Setting              | EXECUTE                   | *  | Save the current menu settings.<br>An ARE YOU SURE? YES/NO<br>selection message appears.                                                                                                    |
|                  | RESTORE MENU                   | EXECUTE                   | *  | Modify the setting to the menu set-<br>ting saved. (Display only when<br>there is a menu setting saved)<br>Note  Saved on the Flash<br>(surface-mounted) of the<br>CU. Saved on the HDD if<br>there is a HDD.                                                                                                    |
|                  | POWER SAVE                     | ENABLE<br>DISABLE         | *  | This sets the ENABLE/DISABLE of<br>the power save mode.<br>When the power save mode is en-<br>abled, the time it takes to activate<br>the power save mode can be modi-<br>fied by the Power Save Delay Time<br>Item in the System Config Menu.                                                                      |
|                  | Plain Paper Black Set-<br>ting | 0<br>+1<br>+2<br>-2<br>-1 | *  | Plain Paper/Black Print: This fine-<br>tunes any uneven printing or dust in<br>the printouts. Decrement this set-<br>ting if there is any scattering in high<br>density printing or if there is snow-<br>like patterns in the printout. Incre-<br>ment this setting if the printout ap-<br>pears whiting out.       |
|                  | Plain Paper Color Set-<br>ting | 0<br>+1<br>+2<br>-2<br>-1 | *  | Plain Paper/COLOR Print: This is<br>used to fine-tune any uneven print-<br>ing or dust in the printouts. Decre-<br>ment this setting if there is any<br>scattering in high density printing or<br>if there is snow-like patterns in the<br>printout. Increment this setting if the<br>printout appears whiting out. |
|                  | Transparency Black<br>Setting  | 0<br>+1<br>+2<br>-2<br>-1 | *  | Transparency/BLACK Print: This is<br>used to fine-tune any uneven print-<br>ing or dust in the printouts Decre-<br>ment this setting if there is any<br>scattering in high density printing or<br>if there is snow-like patterns in the<br>printout. Increment this setting if the<br>printout appears whiting out. |
|                  | Transparency Color<br>Setting  | 0<br>+1<br>+2<br>-2<br>-1 | *  | Transparency/COLOR Print: This is<br>used to fine-tune any uneven print-<br>ing or dust in the printouts Decre-<br>ment this setting if there is any<br>scattering in high density printing or<br>if there is snow-like patterns in the<br>printout. Increment this setting if the<br>printout appears whiting out. |

#### 5.1.2 Engine Maintenance Mode

Engine maintenance mode tests the basic operation of the print engine components.

#### 5.1.2.1 Operation Panel

Instructions on self-diagnosis operations is based on the following Operation Panel layout, as a prerequisite.

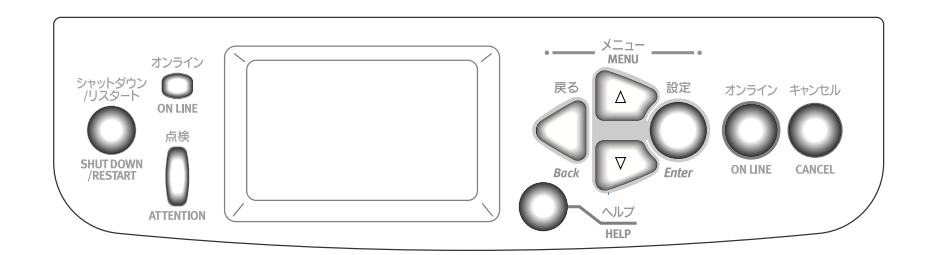

5.1.2.2 Regular Self-Diagnosis Mode (Level 1)

The Regular Self-Diagnosis Mode menu is as follows.

- Switch Scan Test
- Motor and Clutch Test
- Execute Test Pattern
- Initialize NVM
- Consumable Counter Display
- Consumable Continual Counter Display
- 5.1.2.2.1 How to Enter Self-Diagnosis Mode (Level 1)
  - 1. Press the [MENU+], [MENU-] and [HELP] keys at the same time when turning ON the power to go to the System Maintenance Mode.
  - 2. Press the [MENU+] and [MENU-] key until the "DIAGNOSTIC MODE" is displayed.

| DIAGNOSTIC M | DDE    |  |
|--------------|--------|--|
| XX.XX.XX     | S-MODE |  |

- "Diagnostic Mode XX.XX.XX" appears on the LCD panel. The XX.XX.XX stands for the version of the ROM. At the bottom right the setting of the "Factory Working Mode" is displayed. This is usually "S-MODE".
- 4. Press the [MENU+] or [MENU-] key to go to each self-diagnostic step. (The menu item rotates by pressing the [MENU+] or [MENU-] keys)
- 5.1.2.2.2 Escape from Self-Diagnosis Mode
  - 1. Turn OFF the power then re-turn it ON after 10 seconds.

#### 5.1.2.3 Switch Scan Test

This self-diagnosis is sued to check the input sensor and switch.

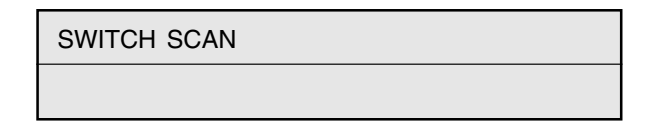

- Keep the [MENU+] and [MENU-] keys pressed until [SWITCH SCAN] appears at the top of the display and operations goes into the regular diagnosis mode. (The [MENU+] key = Increment Test Item / the [MENU-] key = Decrement Test Item.)
- 2. The following message appears by pressing [ENTER]

| SWITCH SCAN     |  |
|-----------------|--|
| PAPER ROUTE: PU |  |

3. Keep the [MENU+] and [MENU-] keys pressed until the item that applies to the unit to test from Table 5-1-1 appears, at the top of the display.

Press the [MENU+] and [MENU-] keys. The [MENU+] key = Increment Test Item / the [MENU-] key = Decrement Test Item.

| PAPER ROUTE: PU |  |
|-----------------|--|
| 1=H 2=L 3=H 4=L |  |

4. The test is started by pressing the [ENTER] key. The top of the display starts blinking and the applicable unit number (1-4) and the current state appears.

Operate each unit (Figure 5-1). Display the operations on each respective applicable LCD area. (The display varies according to each sensor. For details refer to Table 5-1-1.)

- 5. Press the [CANCEL] or [BACK] key to return to state 2.
- 6. Accordingly repeat Steps 2 to 4.
- 7. To end the test press the [BACK] key. (Return to state 1)

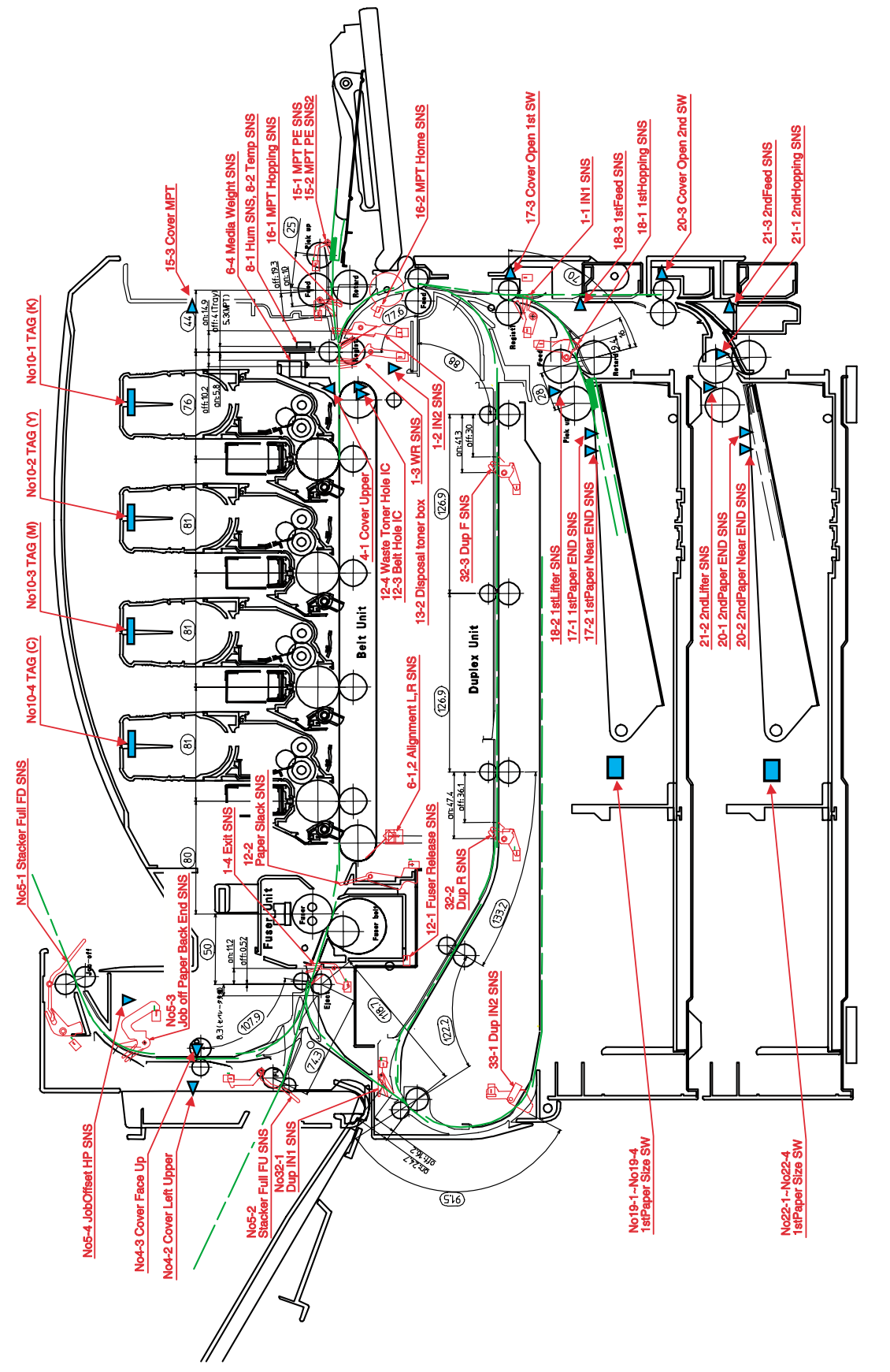

Figure 5-1 Location of Switching Sensor

| Table 5-1-1 | Switch | Scan | Details |
|-------------|--------|------|---------|
|-------------|--------|------|---------|

| Top of the |                          | 1                               |                    | 2                              |                                   | 3                           |                    | 4                              |                    |
|------------|--------------------------|---------------------------------|--------------------|--------------------------------|-----------------------------------|-----------------------------|--------------------|--------------------------------|--------------------|
| No.        | Display                  | Detail                          | Display            | Detail                         | Display                           | Detail                      | Display            | Detail                         | Display            |
| 1          | PAPER ROUTE<br>: PU      | IN1 Sns                         | H:OFF<br>L:ON      | IN2 Sns                        | H:OFF<br>L:ON                     | WR Sns                      | H:OFF<br>L:ON      | Exit Sns                       | H:OFF<br>L:ON      |
| 2          | PAPER ROUTE<br>: SUB     | IN1 Sns                         | H:OFF<br>L:ON      | IN2 Sns                        | H:OFF<br>L:ON                     | WR Sns                      | H:OFF<br>L:ON      |                                | _                  |
| 3          | TONER SENS               | Toner-K Sns                     | H:ON<br>L:OFF      | Toner-Y Sns                    | H:ON<br>L:OFF                     | Toner-M Sns                 | H:ON<br>L:OFF      | Toner-C Sns                    | H:ON<br>L:OFF      |
| 4          | COVER<br>UP_LU_FU        | Cover-Upper                     | H:Open<br>L:Close  | Cover-Left<br>Upper            | H:Open<br>L:Close                 | Cover-Face Up               | H:Open<br>L:Close  |                                |                    |
| 5          | STKF_FD_FU<br>JOBOFFHOME | Stacker Full Sns<br>(Face down) | H:Full<br>L:Empty  | Stacker Full Sns<br>(Face up)  | H:Full<br>L:Empty                 | Job Offset<br>Paper-End Sns | H:ON<br>L:OFF      | JobOffset Home<br>Position Sns | H:ON<br>L:OFF      |
| 6          | REG L/R_<br>DENIS WEIGHT | Aligment-Left-                  | AD Value:          | Aligment-Right-                | AD Value:                         |                             |                    | Media Weigt-                   | Frequency          |
| 7          | HEATER<br>THERMISTER     | Upper-Center-<br>Thermister     | AD Value:<br>***H  | Lower-Center-<br>Thermister    | AD Value:<br>***H                 | Upper-Side-<br>Thermister   | AD Value:<br>***H  | Detect-ambient<br>temperature- | AD Value:<br>***H  |
| 8          | HUM_TEMP_OHP             | Hum Sns                         | AD Value:<br>***H  | Temperture-Sns                 | AD Value:<br>***H                 | OHP Sns                     | AD Value:<br>***H  | mermister                      |                    |
| 9          | ID UP/DOWN               |                                 |                    |                                |                                   |                             |                    | ID UpDown Sns                  | H:Up<br>L:Down     |
| 10         | RFID COLOR               | TAG-K presence                  | UID:****H          | TAG-Y presence                 | UID:****H                         | TAG-M presence              | UID:****H          | TAG-C presence                 | UID:****H          |
| 11         | DRUM PHASE<br>SNS KYMC   | K-Drum Phase<br>Sns             | Port Level<br>H, L | Y-Drum Phase<br>Sns            | Port Level<br>H, L                | M-Drum Phase<br>Sns         | Port Level<br>H, L | C-Drum Phase<br>Sns            | Port Level<br>H, L |
| 12         | F-RLS SLK BLT<br>DT-DCT  | Fuser Release<br>Sns            | H:ON<br>L:OFF      | Paper Slack<br>Sns             | H:ON<br>L:OFF                     | Belt Hole IC                | H:ON<br>L:OFF      | Waste Toner<br>Hole IC         | H:ON<br>L:OFF      |
| 13         | DISTNR<br>FULL_BOX_BOXSP | Disposal toner<br>full          | H:ON<br>L:OFF      | Disposal toner<br>box          | H:Not<br>installed<br>L:Installed |                             |                    |                                |                    |
| 14         | TNR SPLY SNS<br>KY_MC    | K-Toner Supply<br>Sns           | Port Level<br>H, L | Y-Toner Supply<br>Sns          | Port Level<br>H, L                | M-Toner Supply<br>Sns       | Port Level<br>H, L | C-Toner Supply<br>Sns          | Port Level<br>H, L |
| 15         | MPT PE_<br>HOP_CVO_HOME  | MPT-Paper-End<br>Sns            | Port Level<br>H, L | MPT-Hopping<br>Sns             | H:ON<br>L:OFF                     | Cover-MPT                   | H:Open<br>L:Close  | MPT Home<br>Position Sns       | H:Open<br>L:Close  |
| 16         | TRAY1 PE_<br>PNE_CVO     | 1st-Paper-End<br>Sns            | Port Level<br>H, L | 1st-Paper-Near-<br>End Sns     | Port Level<br>H, L                | Cover-1st                   | H:Open<br>L:Close  |                                |                    |
| 17         | TRAY1<br>HOP_LIFT        | 1st-Hopping<br>Sns              | Port Level<br>H. L | 1st-Lifter Sns                 | Port Level<br>H. L                | 1st-Feed Sns                | Port Level<br>H. L |                                |                    |
| 18         | TRAY1 CASETTE            | 1st-Paper Size-<br>1 Sw         | Port Level         | 1st-Paper Size-<br>2 Sw        | Port Level                        | 1st-Paper Size-<br>3 Sw     | Port Level         | 1st-Paper Size-<br>4 Sw        | Port Level         |
| 19         | TRAY2                    | 2nd-Paper-End                   | Port Level         | 2nd-Paper-                     | Port Level                        | Cover-Open-                 | Port Level         |                                | , _                |
| 20         | PE_PNE_CVO<br>TBAY2      | Sns<br>2nd-Hopping              | H, L<br>Port Level | Near-End Sns<br>2nd-Lifter Sns | H, L<br>Port Level                | 2nd Sw<br>2nd-Feed Sns      | H, L<br>Port Level |                                |                    |
|            | HOP_LIFT_FEED            | Sns                             | H, L               |                                | H, L                              |                             | H, L               |                                |                    |
| 21         | TRAY2 CASETTE<br>SIZE    | 2nd-Paper Size-<br>1 Sw         | Port Level<br>H, L | 2nd-Paper Size-<br>2 Sw        | Port Level<br>H, L                | 2nd-Paper Size-<br>3 Sw     | Port Level<br>H, L | 2nd-Paper Size-<br>4 Sw        | Port Level<br>H, L |
| 22         | TRAY3<br>PE_PNE_CVO      | 3rd-Paper-End<br>Sns            | Port Level<br>H, L | 3rd-Paper-Near-<br>End Sns     | Port Level<br>H, L                | Cover-Open-3rd<br>Sw        | Port Level<br>H, L |                                |                    |
| 23         | TRAY3<br>HOP_LIFT_FEED   | 3rd-Hopping<br>Sns              | Port Level<br>H, L | 3rd-Lifter Sns                 | Port Level<br>H, L                | 3rd-Feed Sns                | Port Level<br>H, L |                                |                    |
| 24         | TRAY3 CASETTE<br>SIZE    | 3rd-Paper Size-<br>1 Sw         | Port Level<br>H, L | 3rd-Paper Size-<br>2 Sw        | Port Level<br>H, L                | 3rd-Paper Size-<br>3 Sw     | Port Level<br>H, L | 3rd-Paper Size-<br>4 Sw        | Port Level<br>H, L |
| 25         | TRAY4<br>PE PNE CVO      | 4th-Paper-End<br>Sns            | Port Level<br>H, L | 4th-Paper-Near-<br>End Sns     | Port Level<br>H, L                | Cover-Open-4th<br>Sw        | Port Level<br>H, L |                                |                    |
| 26         | TRAY4<br>HOP_LIFT FEED   | 4th-Hopping<br>Sns              | Port Level<br>H, L | 4th-Lifter Sns                 | Port Level<br>H, L                | 4th-Feed Sns                | Port Level<br>H, L |                                |                    |
| 27         | TRAY4 CASETTE            | 4th-Paper Size-<br>1 Sw         | Port Level<br>H. L | 4th-Paper Size-<br>2 Sw        | Port Level<br>H. L                | 4th-Paper Size-<br>3 Sw     | Port Level<br>H. L | 4th-Paper Size-<br>4 Sw        | Port Level<br>H. L |
| 28         | TRAY5<br>PE_PNE_CVO      | 5th-Paper-End<br>Sns            | Port Level         | 5th-Paper-Near-<br>End Sns     | Port Level                        | Cover-Open-5th<br>Sw        | Port Level         | -                              | ,                  |
| 29         |                          | 5th-Hopping                     | Port Level         | 5th-Lifter Sns                 | Port Level                        | 5th-Feed Sns                | Port Level         |                                |                    |
| 30         | TRAY5 CASETTE            | 5th-Pape rSize-                 | Port Level         | 5th-Paper Size-                | Port Level                        | 5th-Paper Size-             | Port Level         | 5th-Pape Size-4                | Port Level         |
| 31         | DUP INS_<br>REAR_FRONT   | Dup-In Sns                      | Port Level<br>H, L | Dup-Rear Sns                   | Port Level<br>H, L                | Dup-Front Sns               | Port Level<br>H, L |                                | , E                |

|     | Top of the               | 1                                           |                                                             | 2                                            |                                                             | 3                                                    |                                                           | 4                                            |                                                                           |
|-----|--------------------------|---------------------------------------------|-------------------------------------------------------------|----------------------------------------------|-------------------------------------------------------------|------------------------------------------------------|-----------------------------------------------------------|----------------------------------------------|---------------------------------------------------------------------------|
| No. | Display                  | Detail                                      | Display                                                     | Detail                                       | Display                                                     | Detail                                               | Display                                                   | Detail                                       | Display                                                                   |
| 32  | DUP<br>STACK_COVER       | Dup-Stack Sns                               | Port Level<br>H, L                                          | Dup-Cover<br>Open Sns                        | Port Level<br>H, L                                          |                                                      |                                                           |                                              |                                                                           |
| 33  | FIN S01_S02_<br>S03_S04  | Uper Cover Sns<br>[PI23]                    | H:OPEN<br>L:CLOSE                                           | Front door Sns<br>[PI22]                     | H:OPEN<br>L:CLOSE                                           | Front door SW<br>[MS2]                               | H:OPEN<br>L:CLOSE                                         | Joint SW [MS1]                               | H:OPEN<br>L:CLOSE                                                         |
| 34  | FIN S05_S06_<br>S07_S08  | Bookbinding<br>position<br>Sns[PI10]        | H:Paper<br>present<br>L:Paper<br>absent                     | Processing tray<br>Sns [PI6]                 | H:Paper<br>present<br>L:Paper<br>absent                     | Entrance Sns<br>[PI1]                                | H:Paper<br>present<br>L:Paper<br>absent                   | Punch timing<br>Sns                          | H:Paper<br>present<br>L:Paper<br>absent                                   |
| 35  | FIN S09_S10_<br>S11_S12  | Bookbinding<br>tray paper Sns<br>[PI13]     | H:Paper<br>present<br>L:Paper<br>absent                     | Bookbinding<br>home position<br>Sns [PI11]   | H:Home<br>position<br>L:Except in<br>the home<br>position   | Bookbinding<br>roller home<br>position Sns<br>[PI12] | H:Home<br>position<br>L:Except in<br>the home<br>position | Front matching<br>home position<br>Sns [PI4] | H:Home<br>position<br>L:Except in<br>the home<br>position                 |
| 36  | FIN S13_S14_<br>S15_S16  | Rear matching<br>home position<br>Sns [PI5] | H:Home<br>position<br>L:Except in<br>the home<br>position   | Belt home<br>position outlet<br>Sns [PI7]    | H:Home<br>position<br>L:Except in<br>the home<br>position   | Feed roller<br>home position<br>Sns[PI3]             | H:Home<br>position<br>L:Except in<br>the home<br>position | Paddle home<br>position [PI2]                | H:Home<br>position<br>L:Except in<br>the home<br>position                 |
| 37  | FIN S17_S18_<br>S19_S20  | Staple / fold<br>motor clock<br>[PI14]      | H/L:Clock                                                   | Self prime Sns<br>[PI21]                     | H:Start<br>staple<br>detection<br>L:Staple<br>absent        | Staple Sns<br>[PI20]                                 | H:Staple<br>absent<br>L:Staple<br>present                 | Stapler safty<br>SW [MS3]                    | H:Not to<br>drive<br>L:Drive                                              |
| 38  | FIN S21_S22_<br>S23_S24  | Staple home<br>position<br>Sns[PI19]        | H:Home<br>position<br>L:Except in<br>the home<br>position   | Stapler slide<br>home position<br>Sns [PI18] | H:Home<br>position<br>L:Except in<br>the home<br>position   | Stapler connect<br>signal                            | Hconnected<br>Lunconnected                                | Stack tray lift<br>motor<br>clock[PI17]      | H/L:Clock                                                                 |
| 39  | FIN S25_S26_<br>S27_S28  | Lower stack tray<br>Sns [PI16]              | H:Lower<br>position<br>L:Except in<br>the lower<br>position | Upper stack tray<br>Sns [PI15]               | H:Upper<br>position<br>L:Except in<br>the upper<br>position | Interlevel stack<br>tray Sns [PI24]                  | H:Interlevel<br>detection<br>L:Interlevel<br>undetection  | Paper stack tray<br>Sns [PI9]                | H:Paper<br>detect position<br>L:Except in<br>the paper<br>detect position |
| 40  | FIN S29_S30_<br>S31_S32  | Stack tray paper<br>Sns [PI8]               | H:Paper<br>present<br>L:Paper<br>absent                     | Punch connect<br>signal                      | Hconnected<br>Lunconnected                                  |                                                      |                                                           |                                              |                                                                           |
| 41  | INV IN_OUT_<br>EXIT_COV  | Entrance Sns<br>[FP1]                       | H:ON<br>L:OFF                                               | Outlet Sns<br>[FP2]                          | H:ON<br>L:OFF                                               | PU→Inverter<br>Exit Sns Signal                       | H:ON<br>L:OFF                                             | Cover open SW<br>[FMS1]                      | H:Open<br>L:Close                                                         |
| 42  | INV REMAIN_<br>JOINT     | Lower Sns[FP3]                              | H:ON<br>L:OFF                                               | Inverter<br>connected Sns<br>[FP4]           | H:ON<br>L:OFF                                               | PU→Inverter<br>CNT2 Signal                           | H:ON<br>L:OFF                                             |                                              |                                                                           |
| 43  | HALL BELT_<br>DT-BOX_DCT | Belt Hole IC                                | H:ON<br>L:OFF                                               | Waste Toner<br>Box Hole IC                   | H:ON<br>L:OFF                                               | Waste Toner<br>Hole IC                               | H:ON<br>L:OFF                                             |                                              |                                                                           |

Table 5-1-2 Paper Size Detection, Various Paper Types and Bits- corrected 2-11

| No. | Paper       | 1 | 2 | 3 | 4 |
|-----|-------------|---|---|---|---|
| 0   | No cassette | н | Н | Н | Н |
| 1   | B5-L        | Н | Н | Н | L |
| 2   | Legal 13-S  | н | Н | L | Н |
| 3   | B5-S        | Н | Н | L | L |
| 4   | A4-L        | н | L | Н | Н |
| 5   | Letter-L    | Н | L | Н | L |
| 6   | A5-S        | н | L | L | Н |
| 7   | A4-S        | Н | L | L | L |
| 8   | B4-S        | L | Н | Н | Н |
| 9   | A3-S        | L | Н | Н | L |
| А   | Legal 14-S  | н | L | Н | L |
| В   | Executive-S | L | Н | L | L |
| С   | A3nobi-S    | L | L | Н | Н |
| D   | Ledger-S    | L | L | Н | L |
| Е   | A6-S        | L | L | L | Н |
| F   | Letter-S    | L | L | L | L |

Troubleshooting Guide Page 12

#### 5.1.2.4 Motor/Clutch Test

This self-diagnosis routine is used to test the motor and clutch.

 Continue to press the [MENU+] and [MENU-] keys until "MOTOR & CLUTCH TEST" appears at the top of the display and the operation enters the self-diagnosis (Level 1) mode.

The [MENU+] key = Increment Test Item / the [MENU-] key = Decrement Test Item.

2. The following message appears when the [ENTER] is pressed. The suitable location of the unit to be tested as shown in Table 5-2 will appear at the bottom of the display.

Press the [MENU+] and [MENU-] keys.

The [MENU+] key = Increment Test Item / the [MENU-] key = Decrement Test Item.

| MOTOR & CLUTCH TEST |
|---------------------|
| PK – ID MOTOR       |

- 3. Press the [ENTER] key to start the test. The name of the unit will start blinking. Then the applicable unit will drive for 10 seconds.
  - Note After driving for 10 seconds, it will return to State 2. The drive will start again by re-pressing the applicable switch.
  - To drive the applicable unit, there is a need to clear the drive limitational conditions indicated in Table 5-2. Launching a state drive that doesn't clear the limitation conditions is invalid. When this happens the clear information is displayed at the bottom of the display.
  - The clutch solenoid generally repeats ON/OFF with regular printer driver. (models that do not drive independently due to its mechanical structure will come be driven by a motor.)
- 4. Press the [CANCEL] key to stop the applicable unit drive. (maintain the display of the applicable unit, at this time)
- 5. Accordingly repeat Steps 2 to 4.
- 6. Press the [BACK] key to end the test. (Returns to state 1)

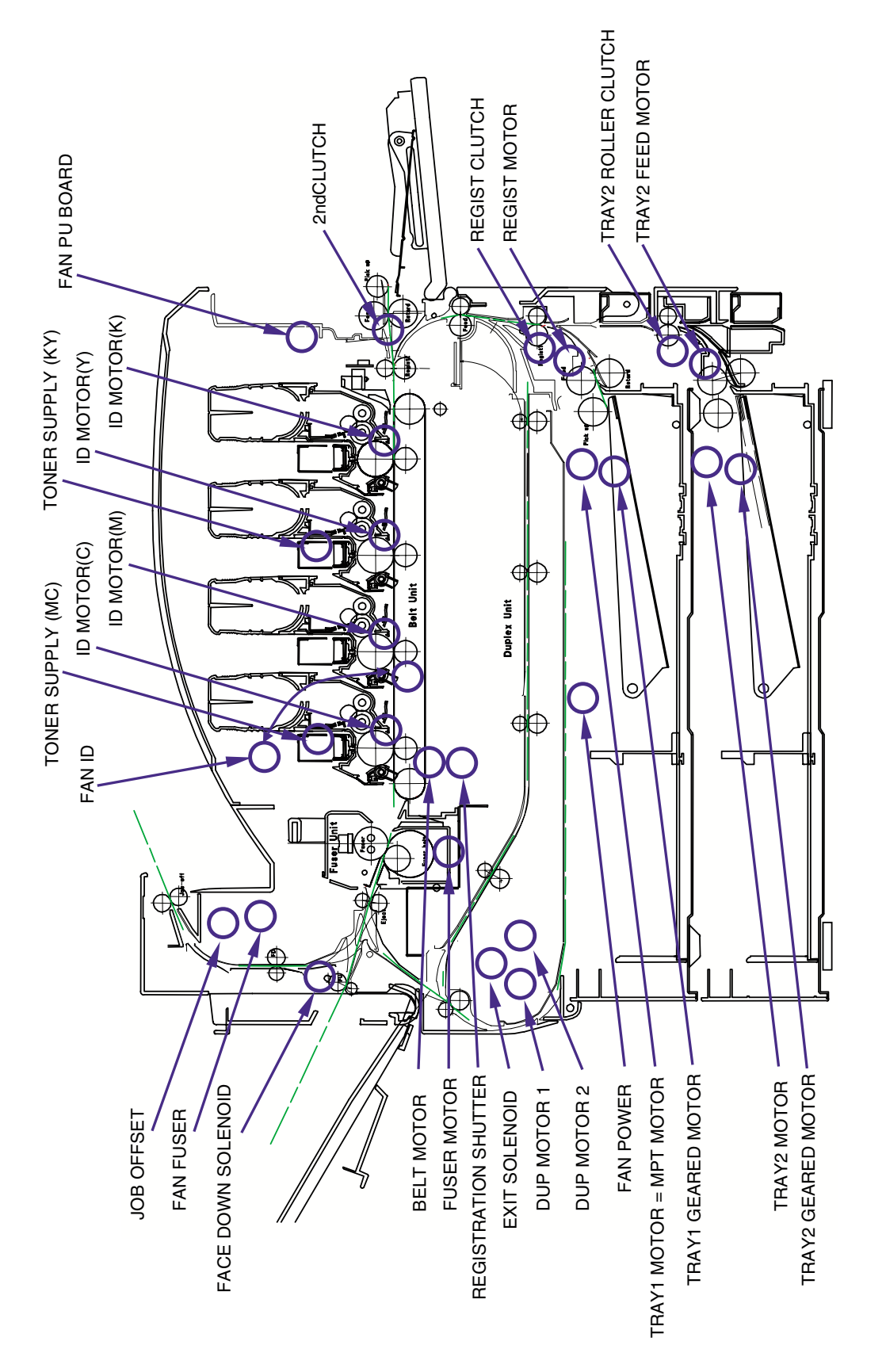

Figure 5-2 Location of Motor and Clutch

| Table 5-2 | Motor | and | Clutch | Test |
|-----------|-------|-----|--------|------|
|           |       |     |        |      |

| Unit Name Display    | Drive Limitation                                       | Error display | Remarks |
|----------------------|--------------------------------------------------------|---------------|---------|
| K-ID MOTOR           | -                                                      | -             | -       |
| Y-ID MOTOR           | -                                                      | -             | -       |
| M-ID MOTOR           | -                                                      | -             | -       |
| C-ID MOTOR           | -                                                      | -             | -       |
| BELT MOTOR           | -                                                      | -             | -       |
| FUSER MOTOR          | -                                                      | -             | -       |
| FUSER RLS            | -                                                      | -             | -       |
| REGIST MOTOR         | -                                                      | -             | -       |
| REGIST CLUTCH        | -                                                      | -             | -       |
| MPT MOTOR            | -                                                      | -             | -       |
| MPT LIFT UP          | -                                                      | -             | -       |
| EXIT SOLENOID        | -                                                      | -             | -       |
| FACEDOWN SOLENOID    | -                                                      | -             | -       |
| REGISTRATION SHUTTER | -                                                      | -             | -       |
| JOB OFFSET           | -                                                      | -             | -       |
| TRAY1 MOTOR          | -                                                      | -             | -       |
| TRAY2 MOTOR          | TRAY 2 is installed.                                   | -             | OPTION  |
| TRAY3 MOTOR          | TRAY 3 is installed.                                   | -             | OPTION  |
| TRAY4 MOTOR          | TRAY 4 is installed.                                   | -             | OPTION  |
| TRAY5 MOTOR          | TRAY 5 is installed.                                   | -             | OPTION  |
| TRAY2 FEED MOTOR     | TRAY 2 is installed and the cassette is not installed. | -             | OPTION  |
| TRAY3 FEED MOTOR     | TRAY 2 is installed and the cassette is not installed. | -             | OPTION  |
| TRAY4 FEED MOTOR     | TRAY 2 is installed and the cassette is not installed. | -             | OPTION  |
| TRAY5 FEED MOTOR     | TRAY 2 is installed and the cassette is not installed. | -             | OPTION  |
| TRAY2 ROLLER CLUTCH  | TRAY 2 is installed.                                   | -             | OPTION  |
| TRAY3 ROLLER CLUTCH  | TRAY 3 is installed.                                   | -             | OPTION  |
| TRAY4 ROLLER CLUTCH  | TRAY 4 is installed.                                   | -             | OPTION  |
| TRAY5 ROLLER CLUTCH  | TRAY 5 is installed.                                   | -             | OPTION  |
| TRAY1 GEARED MOTOR   | -                                                      | -             | -       |
| TRAY2 GEARED MOTOR   | TRAY 2 is installed.                                   | -             | OPTION  |
| TRAY3 GEARED MOTOR   | TRAY 3 is installed.                                   | -             | OPTION  |
| TRAY4 GEARED MOTOR   | TRAY 4 is installed.                                   | -             | OPTION  |
| TRAY5 GEARED MOTOR   | TRAY 5 is installed.                                   | -             | OPTION  |
| DUP MOTOR            | Duplex unit is installed.                              | -             | OPTION  |
| DUP FAN              | Duplex unit is installed.                              | -             | OPTION  |
| FIN TRANSFER MOTOR   | Finisher is installed.                                 | -             | OPTION  |
| FIN SADDLE ROLLER    | Finisher is installed.                                 | -             | OPTION  |
| FIN BUNDLE MOTOR_FWD | Finisher is installed.                                 | -             | OPTION  |
| FIN BUNDLE MOTOR_REW | Finisher is installed.                                 | -             | OPTION  |
| FIN PADDLE           | Finisher is installed.                                 | -             | OPTION  |
| FIN BUNDLE ROLLER    | Finisher is installed.                                 | -             | OPTION  |
| FIN SLIDE MOTOR      | Finisher is installed.                                 | -             | OPTION  |
| FIN ORDER            | Finisher is installed.                                 | -             | OPTION  |

| Unit Name Display     | Drive Limitation       | Error display | Remarks |
|-----------------------|------------------------|---------------|---------|
| FIN SHIFT MOTOR       | Finisher is installed. | -             | OPTION  |
| FIN STAPLE EXEC       | Finisher is installed. | -             | OPTION  |
| FIN SADDLE EXEC       | Finisher is installed. | -             | OPTION  |
| FIN SADDLE TRANSFER   | Finisher is installed. | -             | OPTION  |
| FIN SADDLE CLUTCH     | Finisher is installed. | -             | OPTION  |
| FIN PUNCH HOLE        | Finisher is installed. | -             | OPTION  |
| FIN PUNCH REG         | Finisher is installed. | -             | OPTION  |
| INV MOTOR A           | Inverter is installed. | -             | OPTION  |
| INV MOTOR B           | Inverter is installed. | -             | OPTION  |
| INV SEPARATER         | Inverter is installed. | -             | OPTION  |
| INV PRESSURE SOLENOID | -                      | -             | -       |
| INV REGIST CLUTCH     | -                      | -             | -       |
| FAN POWER             | -                      | -             | -       |
| FAN PU-BOARD          | -                      | -             | -       |
| FAN FUSER             | -                      | -             | -       |
| FAN BELT              | -                      | -             | -       |
| FAN ID                | -                      | -             | -       |
| TONER SUPPLY K        | -                      | -             | -       |
| TONER SUPPLY Y        | -                      | -             | -       |
| TONER SUPPLY KY       | -                      | -             | -       |
| TONER SUPPLY M        | -                      | -             | -       |
| TONER SUPPLY C        | -                      | -             | -       |
| TONER SUPPLY MC       | -                      | -             | -       |
| DISPOSAL TONER TUBE   | -                      | -             | -       |
| ID UP/DOWN            | -                      | -             | -       |

#### Sensor

#### Paper-Related Sensor

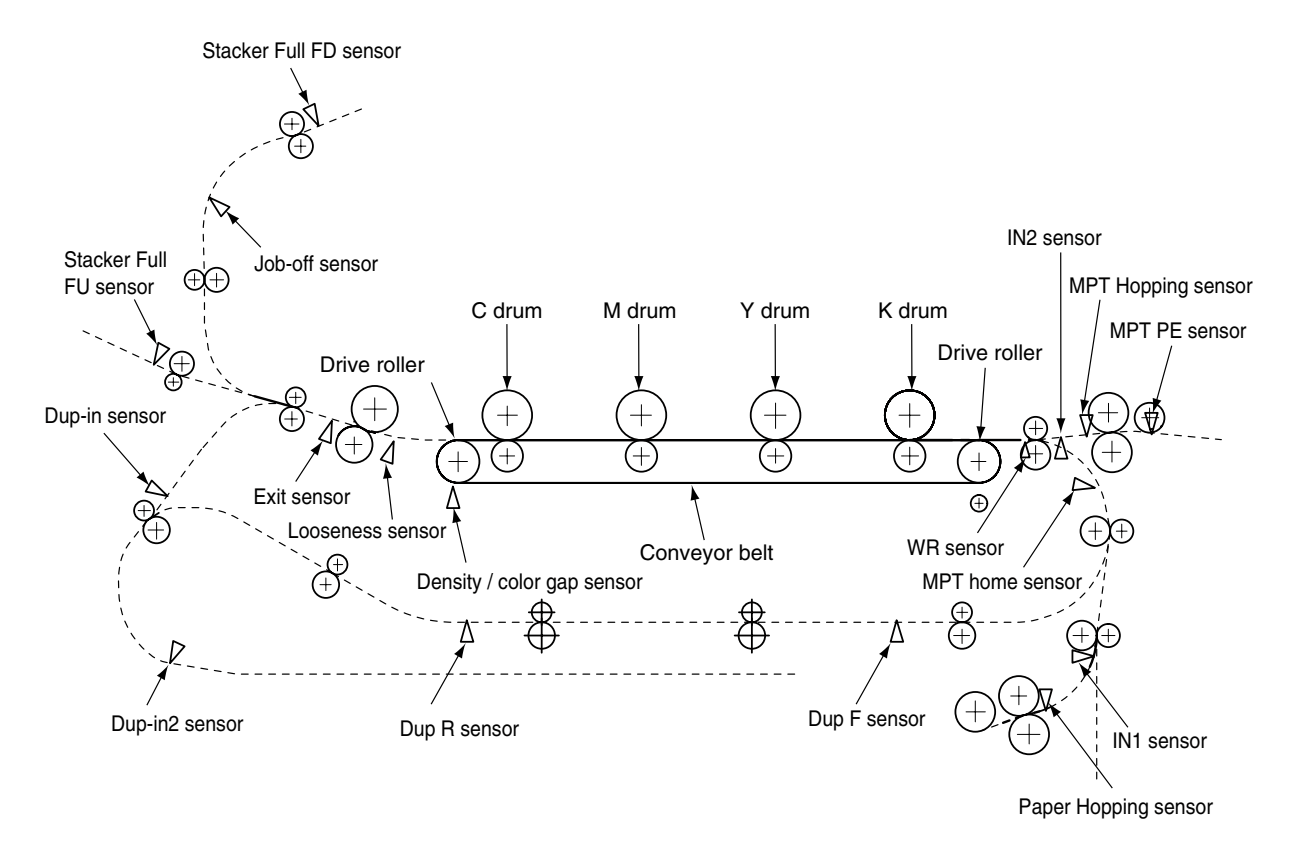

| Sensor                                         | Function                                                                                                    | State of Sensor                                 |
|------------------------------------------------|----------------------------------------------------------------------------------------------------|-------------------------------------------------|
| Entrance MT Sensor<br>Entrance Cassette Sensor | This detects the top of the paper entering and<br>then determines the timing to switch from the<br>hopping to the conveyor.                                               | ON : Paper Available<br>OFF: Paper Unavailable  |
| Entrance Belt Sensor                           | This detects the tip of the paper transferred,<br>then determines the length of the paper<br>according to the time it takes the tips of the<br>paper to reach the sensor. | ON : Paper Available<br>OFF: Paper Unavailable  |
| Paper Discharge Sensor                         | This detects the tip and end of the paper, then determines paper discharge.                                                                                               | ON : Paper Available<br>OFF: Paper Unavailable  |
| Double-Side Print<br>Entrance Sensor           | This determines the tip of the paper entering<br>the double-side printer unit, then determines<br>the times it takes for the inverse roller to<br>inverse from CCW to CW. | ON : Paper Available<br>OFF: Paper Unavailable  |
| Double-Side Print Rear<br>Sensor               | This detects the tip of the paper after inversion by the double-side printer unit.                                                                                        | ON : Paper Available<br>OFF: Paper Unavailable  |
| Double-Side Print Front<br>Sensor              | After inversion by the double-side printer unit,<br>the end and tip of the paper is detected and<br>then paper discharge is determined.                                   | ON : Paper Available<br>OFF: Paper Unavailable  |
| Stack Full Sensor                              | This detects paper-full in the face-down stacker.                                                                                                    | ON : Stack Full<br>OFF: Stack Empty             |
| Face-Down Paper<br>Discharge Sensor            | This detects paper conveyance to the paper discharge roller, then determines the timing to offset job operations.                                                         | ON : Paper Available<br>OFF: Paper Unavailable  |
| Face-Down Route Sensor                         | When the paper jams, this detects the paper jam in the face-down conveyance rotor.                                                                                        | ON : Paper Available<br>OFF: Paper Unavailable  |
| Conveyance Sensor                              | This detects the paper conveyed from the option tray.                                                                                                    | ON : Paper Available<br>OFF : Paper Unavailable |

Other Sensors

- Paper Empty Sensor
   This sensor checks whether the paper cassette is empty or not.
- Paper Near-End Sensor
   This sensor checks whether the paper cassette will be empty soon or not.
- MBF Paper Empty SensorThis sensor checks whether there is paper in the front feeder.
- ④ MBF Hopping Switch This micro-switch checks whether the front feeder table is in the UP position or DOWN position.
- (5) Stack-Full Sensor This sensor checks whether the stacker is full or not.
- 6 Paper Size Switch This sensor detects the size of the paper in the paper cassette.
- EP UP/DOWN Sensor (one sensor each for Y, M, C, K)
   This sensor checks whether the I/D unit is in the UP position or DOWN position.
- (8) Toner K, Y, M and C Sensor

This sensor checks the toner residual quantity in an image drum, when a sensor lever measures a time interval to open periodically.

(9) RFID Sensor

The radio communications of this sensor are carried out to IC tip built in the toner cartridge, and it checks the existence of a toner cartridge, and the toner residual quantity in a toner cartridge.

- Thermal Sensor
   Refer to 2.7 "Image Transfer Control Due to Environmental Change".
- Humidity Sensor
   Refer to 2.7 "Image Transfer Control Due to Environmental Change".
- Transparency Sensor
   This sensor detects whether there is a transparency or not.
- Positioning Sensor
   This sensor reads the printed position pattern on the left and right ends of the transfer belt when color drift is corrected. (Refer to Section 2.13)
- 14 Density Sensor

This sensor measures the pattern density to measure the density printed on the conveyor belt.

- Media Thickness SensorThis sensor detects the thickness of the media.
- Disposal Toner Sensor
   This sensor checks whether the disposal toner in the disposal toner box is full or not.
- Icoseness SensorThis sensor detects looseness in paper transport and adjusts the speed.

#### 5.1.2.5 Test Print

This self-diagnostic routine is used to print the test pattern in the PU. Other test patterns are stored in the controller.

- 1. Continue to press the [MENU+] and [MENU-] keys until "TEST PRINT" appears at the top row of the display, and the system is in the self-diagnosis (Lever 1) mode. The [MENU+] key = Increment Test Item / the [MENU-] key = Decrement Test Item.
- 2. Press the [ENTER] key only for the setting item applied for test printing appears at the bottom of the display. Press the [MENU+] and [MENU-] keys until the applicable item appears. The [MENU+] key = Increment Item / the [MENU-] key = Decrement Item. (Go to Item 5 to [Default Setting] if setting of each item is unnecessary.)
- 3. Press the [ENTER] key for the setting item to appear on the top row of the display and the setting value to appear at the bottom row of the display. Press the [MENU+] key for the setting value to increment. Press the [MENU-] key for the setting value to decrement (the final display setting value is applied). Accordingly repeat item 3.

| TEST PATTERN |  |
|--------------|--|
| 1            |  |

The settings shaded in are default settings.

| Display       | Setting value | Function                                                                  |
|---------------|---------------|---------------------------------------------------------------------------|
| PRINT EXECUTE | A             | Press [Enter] to start printing or [CANCEL] to stop printing (each page). |
| TEST PATTERN  | 0             | 0: Blank page                                                             |
|               |               | 1 to 7: See the "Test Print Pattern" table (pattern printing).            |
|               |               | 8 to 15: Blank page                                                       |
| CASSETTE      | TRAY1         | Choose a paper feeder.                                                    |
|               | TRAY2         |                                                                           |
|               | TRAY3         |                                                                           |
|               | TRAY4         |                                                                           |
|               | TRAY5         |                                                                           |
|               | MPF           |                                                                           |
| PAGE          | 0             | Set the number of test print pages. Press [ONLINE] to move                |
|               |               | the cursor to the digit to be edited. Press [MENU_] to increase           |
|               |               | the set value, and [MENU_] to decrease the set value.                     |
| COLOR         | ON            | Choose Color or Monochrome.                                               |
|               | OFF           |                                                                           |
| DUPLEXÅ@Ŷ1    | 3 PAGES STACK | Prints on both sides of a stack of 3 sheets.                              |
|               | OFF           | Turns off duplex printing.                                                |
|               | 1 PAGES STACK | Prints on both sides of one sheet.                                        |
| JOB OFFSET    | OFF           | Turns the job offset function on and off.                                 |
|               | ON            |                                                                           |
| FINISHER Ŷ2   | OUTPUT BIN    | Choose an output bin.                                                     |
|               | PUNCH         | Turns the punch mode on and off.                                          |
|               | OFFSET        | Turns the offset mode on and off.                                         |
|               | STAPLE        | Choose the staple location.                                               |
|               | STAPLE PAGE   | Set the number of sheets to be stapled (0 to 50).                         |
|               | INVERT        | Turns the invert mode on and off.                                         |

\*1 TRAY 2 to TRAY 5 and DUPLEX will be displayed only when their respective units are installed.

\*2 If the finisher is not installed, "OUTPUT BIN" is displayed and only the output bin is selectable.

Default: FACE DOWN Presets: FACE DOWN/FACE UP

\* These settings are valid in the test mode only (they will not be written to the EEPROM).

#### Note / \* COLOR Setting

When COLOR is on, if [ONLINE] is pressed, the settings below will appear and the print color-setting mode will be entered.

| COLOR |      |      |      |  |
|-------|------|------|------|--|
| Y:ON  | M:ON | C:ON | K:ON |  |

Press [ENTER] to move the cursor to the color to be turned on or off.

Press [MENU+] or [MENU-] to turn the setting of each color on or off, respectively[OK to add?].

Press [BACK] to exit the print color-setting mode.

\* FINISHER Setting

- (1) When "FINISHER" is shown at the bottom of the display panel, press [ENTER].
- (2) Press [MENU+] or [MENU-] until the setting item to be edited appears.
- (3) Press [ENTER]; the set value will appear at the bottom of the panel. Press [MENU+] or [MENU-] until the desired value appears. ([MENU+] increases the value and [MENU-] decreases the value.)
- (4) Press [BACK] to return to step (2) above. Press [BACK] again to return to step (1).
- (5) Repeat steps (2) to (4) as necessary.

| Display       | Setting value      | Function                                           |
|---------------|--------------------|----------------------------------------------------|
| OUTPUT BIN    | FACE DOWN          | Printer face down                                  |
|               | FINISHER UPPER BIN | Finisher upper bin                                 |
|               | FINISHER LOWER BIN | Finisher lower bin                                 |
| PUNCH         | OFF                | Punch on/off                                       |
|               | ON                 |                                                    |
| OFFSET        | OFF                | Offset on/off                                      |
|               | ON                 |                                                    |
| STAPLE MODE   | OFF                | Staple mode off                                    |
|               | Rear               | Rear corner                                        |
|               | Center             | Center corner                                      |
|               | Front              | Front corner                                       |
|               | Saddle             | Saddle stitch                                      |
| STAPLE NUMBER | 0                  | Set the number of sheets to be stapled (0 to 50).  |
|               |                    | * When the staple mode is on, ÅgSTAPLE NUMBERÅh is |
|               |                    | selectable between 2 and 50.                       |
| INVERT        | OFF                | Invert on/off                                      |
|               | ON                 |                                                    |

The settings shaded in are default settings.

 Operations in section 2 will execute test printing at the set value that is set in Steps 2 to 3, by pressing the [ENTER] key when the state displays "PRINT EXECUTE" at the bottom row of the display.

Press the [ENTER] key to stop test printing.

#### Print Test Pattern

| Pattern No. | Print pattern     |
|-------------|-------------------|
| 0           | None (blank page) |
| 1           | 2 by 2            |
| 2           | 4 by 4            |
| 3           | Horizontal line   |
| 4           | Slanted line      |
| 5           | Vertical line     |
| 6           | Vertical band     |
| 7           | Full              |

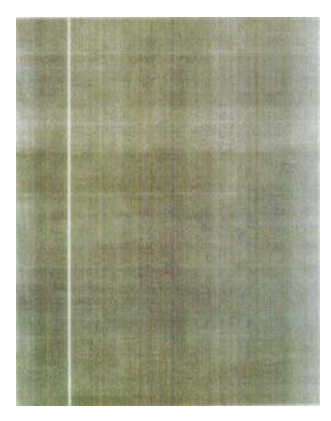

Pattern 1

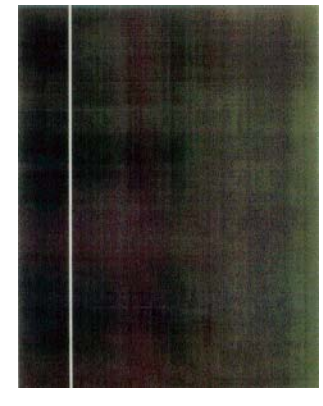

Pattern 2

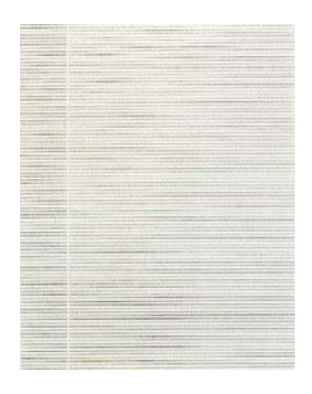

Pattern 3

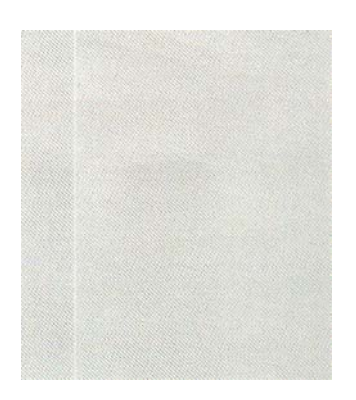

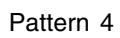

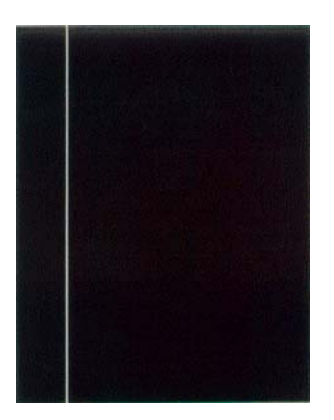

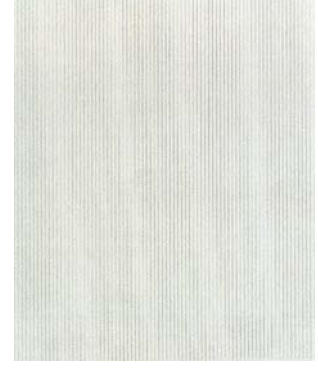

Pattern 5

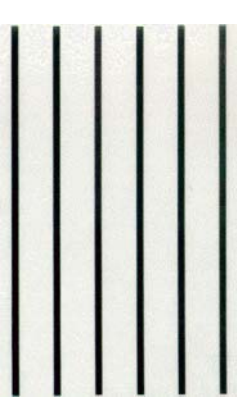

Pattern 6

Pattern 7

Troubleshooting Guide Page 21

• The following message appears when printing.

| P=*** T=*** | U=*** [###] |
|-------------|-------------|
| H=***%      | L=***[###]  |

P: Test Print Sheets (Unit: number of sheets)

U: Upper-side Heater temperature Measurement Value[Setting] (Unit: °C)

L: Lower-Side Heater temperature Measurement Value[Setting] (Unit: °C)

- T: Environmental Temperature Measurement Value (Unit: %)
- H: Environmental Humidity Measurement Value (Unit: %)
- Press [MENU+] key to switch the display.

| KTR=*.**KV YTR=*.**KV |  |
|-----------------------|--|
| MTR=*.**KV CTR=*.**KV |  |

YTR, MTR, CTR and KTR are image transfer voltage settings of each color. (Unit: KV)

• Press [MENU+] key to switch the display.

| KR=*.**uA YR=*.**uA |   |
|---------------------|---|
| MR=*.**uA CR=*.**uA | Ī |

YR, MR, CR, and KR represent the electric current (uA) of the transfer roller for each color, respectively.

• Press [MENU+] key to switch the display.

| THICK= ***  | TEMP=***  |  |
|-------------|-----------|--|
| REGIST=**** | EXIT=**** |  |

THICK: Detected medium thickness (µm)

TEMP: Fusing temperature (°C)

REGIST: Constant speed of resist motor (hexadecimal)

EXIT: Constant speed of fuser motor (hexadecimal)

- 5. Accordingly repeat Steps 2 to 4.
- 6. Press the [BACK] key to end the test. (Returns to state 1)

#### 7.5.1 LCD Message List

When the printer detects errors that can be restored, it displays a service call error on the LCD, as shown below.

Service Call nnn: Error

Note Innn is an Error code.

When a service call is displayed, the error code and accompanying error information is displayed on the bottom row of the LCD. The meaning of the error code and the overview of the remedies are indicated in Table 7-1-1.

| Display      | Cause            | Error Description and Analysis | judgment | Remedy                      | 600                                                                                                    | 1200 |
|--------------|------------------|--------------------------------|----------|-----------------------------|----------------------------------------------------------------------------------------------------|------|
| Service Call | CPU Exception    | Is the error display           | Yes      | Power OFF/ON                | <                                                                                                    | -    |
| 001: Error   |                  | reproducible?                  | Yes      | Replace CU PCB.             |                                                                                                    |      |
| to           |                  | Is the error display           |          | (Must replace EEPROM)       |                                                                                                    |      |
| 007: Error   |                  | reproducible?                  |          |                             |                                                                                                    |      |
| Service Call | CU ROM Hash      | Is the Slot A ROM DIMM         | No       | Remount Slot A ROM DIMM     | <ul> <li>Image: A start of the start of the start of</li></ul> | -    |
| 020: Error   | Check Error 1    | mounted properly?              |          |                             |                                                                                                    |      |
| or           |                  | Is operations restored by      | Yes      | Replace Slot A ROM DIMM.    |                                                                                                    |      |
| 024: Error   |                  | replacing the Slot A ROM       | No       | Replace CU PCB.             |                                                                                                    |      |
|              |                  | DIMM?                          |          | (Must replace EEPROM)       |                                                                                                    |      |
| Service Call | CU Font ROM      | Detected a Font ROM_DIMM       |          | Is the Slot B ROM DIMM1     | <ul> <li>Image: A start of the start of the start of</li></ul> | -    |
| 025: Error   | Hash Error       | hash check error.              |          | mounted normally?           |                                                                                                    |      |
|              |                  | (Japan Model only)             |          | Is the problem corrected by |                                                                                                    |      |
|              |                  |                                |          | replacing the Slot B ROM    |                                                                                                    |      |
|              |                  |                                |          | DIMM1?                      |                                                                                                    |      |
| Service Call | CU Resident      | Is the error display           | Yes      | Replace CU PCB.             |                                                                                                    | -    |
| 030: Error   | RAM Check        | reproducible?                  |          | (Must replace EEPROM)       |                                                                                                    |      |
|              | Error            |                                |          |                             |                                                                                                    |      |
| Service Call | CU Slot1 DIMM    | Is the applicable RAM DIMM     | No       | Re-mount applicable RAM     | <ul> <li>Image: A start of the start of the start of</li></ul> | -    |
| 031: Error   | RAM Check        | mounted properly?              |          |                             |                                                                                                    |      |
|              | Error            | Is operation restored by       | Yes      | Replace RAM DIMM.           |                                                                                                    |      |
|              |                  | replacing the applicable RAM   | INO      |                             |                                                                                                    |      |
| Osmiss Osli  |                  | DIMM?                          | NIa      | (Must replace EEPROM)       |                                                                                                    |      |
| Service Call | CU SIOTZ DIMIM   | is the applicable RAM DIMM     |          | Re-mount applicable RAM     |                                                                                                    | -    |
| 032: Error   | RAM Check        | mounted property?              | Vaa      | DIVIN.<br>Banlaga BAM DIMM  |                                                                                                    |      |
|              | Error            | is operation restored by       | Yes      | Replace RAW DIMM.           |                                                                                                    |      |
|              |                  |                                |          | Must replace EEPPOM         |                                                                                                    |      |
| Sorvice Call | Slot1 DAM        | Le this a standard RAM         | No       | (Musi Teplace EEF NOM)      |                                                                                                    |      |
| 036. Error   | Spec error       | DIMM2                          | No       | Be-mount applicable BAM     | •                                                                                                    |      |
|              | Specification of | Is the applicable BAM DIMM     |          |                             |                                                                                                    |      |
|              | DIMM in CU       | difference mounted normal?     | Yes      | Beplace BAM DIMM            |                                                                                                    |      |
|              | BAM slot is      | Is operation restored by       | No       | Beplace CU PCB              |                                                                                                    |      |
|              | unsupported.     | replacing the applicable RAM   |          | (Must replace EEPROM)       |                                                                                                    |      |
|              | anouppondui      | DIMM?                          |          | (                           |                                                                                                    |      |
| Service Call | Slot2 RAM        | Is this a standard RAM DIMM?   | No       | Use a standard RAM DIMM.    | 1                                                                                                    | -    |
| 037: Error   | Spec error       | Is the applicable RAM DIMM     | No       | Re-mount applicable RAM     |                                                                                                    |      |
|              | Specification of | difference mounted normal?     |          | DIMM.                       |                                                                                                    |      |
|              | DIMM in CU       | Is operation restored by       | Yes      | Replace RAM DIMM.           |                                                                                                    |      |
|              | RAM slot2 is     | replacing the applicable RAM   | No       | Replace CU PCB.             |                                                                                                    |      |
|              | unsupported.     | DIMM?                          |          | (Must replace EEPROM)       |                                                                                                    |      |
| Service Call | CU EEPROM        | Is the problem corrected by    | Yes      | REPLACE EEPROM.             | 1                                                                                                    | -    |
| 040: Error   | ERROR            | replacing the CU PCB           |          | (User must correct environ- |                                                                                                    |      |
|              |                  | EEPROM?                        |          | mental conditions)          |                                                                                                    |      |
|              |                  |                                | No       | Replace CU PCB.             |                                                                                                    |      |
|              |                  |                                |          | (Must replace EEPROM)       |                                                                                                    |      |
| Service Call | CU FLASH         | Is the error display           | Yes      | Replace CU PCB.             | 1                                                                                                    | -    |
| 041: Error   | ERROR            | reproducible?                  |          | (Must replace EEPROM)       |                                                                                                    |      |
|              | CU PCB flash     |                                |          |                             |                                                                                                    |      |
|              | ROM error        |                                |          |                             |                                                                                                    |      |

| Table | 7-1-1 | Operator | Alarm | (1/10) |
|-------|-------|----------|-------|--------|

|                        |                  | I                                  |          | /                                       |          |      |
|------------------------|------------------|------------------------------------|----------|-----------------------------------------|----------|------|
| Display                | Cause            | Error Description and Analysis     | judgment | Remedy                                  | 600      | 1200 |
| Service Call           | CU PCB flash     | Failed to access flash             |          | Replace CU PCB                          | 1        | -    |
| 042: Error             | ROM error        | memory that is surface-            |          | (Must replace EEPROM)                   |          |      |
| to                     | Flash File       | mounted on CU PCB.                 |          | *1                                      |          |      |
| 045: Error             | System Error     |                                    |          |                                         |          |      |
| Service Call           | PS+PCL Model CU  | Is a standard model program        | Yes      | Replace Program ROM DIMM.               | 1        | -    |
| 048: Error             | ROM is mounted   | ROM mounted?                       | No       | Replace with standard                   |          |      |
|                        | on a Non-PS      |                                    |          | program ROM DIMM officially             |          |      |
|                        | model unit.      |                                    |          | for the model.                          |          |      |
| Service Call           | CU Type          | Is a standard model program        | Yes      | Replace Program ROM DIMM.               |          | -    |
| 049: Error             | Mismatch         | ROM mounted?                       | No       | Replace with standard                   |          |      |
|                        | CU ROM model     |                                    |          | program ROM DIMM officially             |          |      |
|                        | mismatches unit. |                                    |          | for the model.                          |          |      |
| Service Call           | Operator Panel   | Is the error display reproduc-     | Yes      | Refer to the flowchart on               | 1        | -    |
| 050: Error             | Error            | ible?                              |          | "Failure to appear on LCD".             |          |      |
| Service Call           | CU FAN           | Is the connection of the CU        | No       | Normally connect.                       | 1        | -    |
| 051: Error             | ERROR            | PCB normal?                        | Yes      | Replace fan.                            |          |      |
|                        | CPU cooling fan  |                                    | No       | Replace CU PCB.                         |          |      |
|                        | of CU PCB is     | Replace and restore fan?           |          | (Must replace EEPROM)                   |          |      |
|                        | abnormal.        |                                    |          | 2 2 2 2 2 2 2 2 2 2 2 2 2 2 2 2 2 2 2 2 |          |      |
| Service Call           | Image            | Is the error display               |          | Power OFF/ON                            | 1        | -    |
| 052: Error             | Processor        | reproducible?                      |          | Replace CU PCB. (Replace                |          |      |
|                        | Driver Error     | L. d P L.                          |          | EEPROM)                                 |          |      |
| Service Call           | Parallel Inter-  | is the error display               |          | Power OFF/ON                            | 1        | -    |
| 060: Error             | Tace Driver      | reproducible?                      |          |                                         |          |      |
| Comico Coll            |                  | le the enver display repreducible? |          |                                         |          |      |
| Service Call           | USB Drive Error  | is the error display reproducible? |          | Power OFF/ON                            | <b>·</b> | -    |
| 062: Error             |                  | IS the Network PCB property        |          |                                         |          |      |
| Sonvice Call           | Notwork comm     | Doop replacement of the            | No       | EEPROM)<br>Property mount               |          |      |
| Deg: Error             | Fror             | Does replacement of the            | Voc      | Property mount<br>Roplaco Notwork       | · ·      | -    |
| 003. EI101             |                  | network FCB conect the             | No       |                                         |          |      |
|                        | mality botwoon   | problem                            |          | Must roplace EEPPOM                     |          |      |
|                        |                  |                                    |          |                                         |          |      |
| Service Call           | CANT HAPPEN      | Check if problem is corrected      | No       | Benlace CLI PCB                         |          |      |
| 070 <sup>·</sup> Error | PS Firmware      | by turning OFE/ON Power/           |          | (Must replace EEPBOM)                   | •        | , v  |
|                        | Abnormality      |                                    |          |                                         |          |      |
|                        | Detection        |                                    |          |                                         |          |      |
| Service Call           | Engine commu-    | Is the CU Assy properly            | No       | Properly mount                          | 1        | 1    |
| 072: Error             | nication error   | mounted?                           | Yes      | Replace CU PCB.                         |          | -    |
|                        | I/F Error        | Does replacement of the CU         |          | (Must replace EEPROM)                   |          |      |
|                        | between PU-      | PCB correct the problem?           | No       | Replace PU PCB                          |          |      |
|                        | CU.              |                                    |          |                                         |          |      |
| Service Call           | Video overrun    | Is the CU Assy properly            | No       | Properly mount                          | 1        | -    |
| 073: Error             | detect           | mounted?                           |          | Replace CU PCB.                         |          |      |
| to                     |                  | Does replacement of the CU         | Yes      | (Must replace EEPROM)                   |          |      |
| 075: Error             |                  | PCB correct the problem?           |          |                                         |          |      |
| Service Call           | Parameter        | Normal Read/Write not              |          | If the condition does not               | 1        | -    |
| 081: Error             | Match Check      | possible with EEPROM or            |          | change replace CU PCB.                  |          |      |
|                        | Error            | Flash.                             |          |                                         |          |      |
| Service Call           | Finisher         | Is the error display               |          | If turning OFF and ON the               | 1        | 1    |
| 096: Error             | Unrestorable     | reproducible?                      |          | power again does not correct            |          |      |
|                        | Error            |                                    |          | the problem, maintenance by a           |          |      |
|                        |                  |                                    |          | servicing personnel is necessary.       |          |      |
| Service Call           | Inverter power   | Is the error display               |          | If turning OFF and ON the               | 1        | 1    |
| 097 Error              | supply Error     | reproducible?                      |          | power again does not correct            |          |      |
|                        |                  |                                    |          | the problem, maintenance by a           |          |      |
|                        |                  |                                    |          | servicing personnel is necessary.       |          |      |
| Service Call           | After turning ON | Does the Error take place          | Yes      | Replace Engine Control PCB              | 1        | 1    |
| 102: Error             | the power, Error | again?                             |          | (S2V)                                   |          |      |
|                        | is detected in   |                                    |          |                                         |          |      |
|                        | engine RAM       |                                    |          |                                         |          |      |
|                        | Head/Write.      |                                    |          |                                         |          |      |

Table 7-1-1 Operator Alarm (2/10)

| Display                                                         | Cause                                                                                                    | Error Description and Analysis                                                                                                    | judgment         | Remedy                                                                                                    | 600      | 1200     |
|-----------------------------------------------------------------|----------------------------------------------------------------------------------------------------|----------------------------------------------------------------------------------------------------|------------------|----------------------------------------------------------------------------------------------------|----------|----------|
| Service Call<br>103: Error                                      | When turning<br>ON the power,                                                                                                    | Does the Error take place again?                                                                                                    | Yes              | Replace Engine Control PCB (S2V)                                                                                                    | 1        | 1        |
|                                                                 | detected Engine<br>SRAM Read /<br>Write Error.                                                                                                    |                                                                                                    |                  |                                                                                                    |          |          |
| Service Call<br>104: Error                                      | When turning ON<br>the power,<br>detected error in<br>engine EEPBOM                                                                                                    | Does the Error take place again?                                                                                                    | Yes              | Replace engine control PCB (S2V).                                                                                                    | ~        | ~        |
|                                                                 | test total.                                                                                                    |                                                                                                    |                  |                                                                                                    |          |          |
| Service Call<br>105: Error                                      | When turning<br>ON the power,<br>failed to detect<br>the EEPROM                                                                                                    | Is there an EEPROM?<br>Does the Error take place<br>again?                                                                                                    | Yes<br>Yes       | Check to see if there is an<br>EEPROM. If not, mount an<br>EEPROM.<br>Replace engine control PCB                                                   | ~        | ~        |
| Service Call<br>106: Error                                      | (presence).<br>Error detected<br>in engine                                                                                                    | Does the Error take place again?                                                                                                    | Yes              | (S2V).<br>Replace engine control PCB<br>(S2V).                                                                                                    | 1        | 1        |
| Service Call<br>111: Error<br>to<br>117: Error                  | An optional unit<br>for another<br>model was<br>detected.<br>111: Duplex unit<br>112: 2nd Tray<br>113: 3rd Tray<br>114: 4th Tray<br>115: 5th Tray<br>116: Finisher<br>117: Inverter | Is the proper optional unit for<br>that model mounted?                                                                                                    | No<br>No         | Mount the proper optional<br>unit.<br>Check the connection. Then<br>turn ON the power again.<br>Replace the unit if operations<br>is not restored. | ~        | ~        |
| Service Call<br>121: Error                                      | Low Voltage<br>Power FAN<br>Error                                                                                                    | <ol> <li>Is the PU PCB high<br/>voltage power cable<br/>properly connected?</li> <li>Does the Error take place<br/>again?</li> </ol>                                        | No<br>Yes<br>Yes | Connect properly<br>Check to see if there is any<br>contact-defects in the high<br>voltage system.<br>Replace High Voltage Power Unit              | 1        | •        |
| Service Call<br>123: Error                                      | Sensor detects<br>an inappropriate<br>relative humidity<br>for the operat-<br>ing environment.                                                                                      | <ol> <li>Is an Error message<br/>displayed?</li> <li>Does the Error take place<br/>again?</li> </ol>                                                                        | Yes<br>Yes       | Turn ON power again.<br>Replace the environmental<br>sensor.                                                                                       | ~        | ~        |
| Service Call<br>124: Error                                      | Sensor detects<br>an inappropriate<br>room tempera-<br>ture for the<br>operating<br>environment.                                                                                    | <ol> <li>Is an Error message<br/>displayed?</li> <li>Does the Error take place<br/>again?</li> </ol>                                                                        | Yes<br>Yes       | Turn ON power again.<br>Replace the environmental<br>sensor.                                                                                       | ~        | ~        |
| Service Call<br>125: Error                                      | Error detected<br>in MT home<br>position.                                                                                                    | <ol> <li>Is an Error message<br/>displayed?</li> <li>Does the Error take place<br/>again?</li> </ol>                                                                        | Yes<br>Yes       | Turn ON power again.<br>Replace MT                                                                                                    | ~        | ~        |
| Turn OFF the<br>power and wait<br>for awhile.<br>126: Dew Error | Sensor Dew<br>Error                                                                                                    | Sensor Dew Error Detected                                                                                                    |                  | Wait a while then turn ON power again.                                                                                                    | <b>~</b> | 1        |
| Service Call<br>127: Error                                      | Fuser Cooling<br>FAN Error                                                                                                    | <ol> <li>Is the fuser cooling fan<br/>operating?</li> <li>Cooling fan is replaced but<br/>Error occurs again.</li> </ol>                                                    | No<br>Yes<br>Yes | Replace fuser cooling fan.<br>Replace engine control PCB (S2V).<br>Replace engine control PCB<br>(S2V).                                            | -        | <b>√</b> |
| Service Call<br>128: Error                                      | Engine FAN<br>Motor Error                                                                                                    | Error was detected in each fan.<br>01: Fuser FAN Error<br>02: Power FAN Error<br>03: PU Motor FAN Error<br>04: Belt FAN Error<br>05: IDFAN Error<br>06: Top Cover FAN Error |                  | Is the applicable location of<br>the fan connection normal?<br>If the condition does not<br>change Replace fan.                                    |          |          |

Table 7-1-1 Operator Alarm (3/10)

Troubleshooting Guide Page 25

Т

| Display      | Cause                    | Error Description and Analysis | judgment | Remedy                             | 600 | 1200         |
|--------------|--------------------------|--------------------------------|----------|------------------------------------|-----|--------------|
| Service Call | After turning ON         | 1) Is an Error message         | Yes      | ICheck the OED head unit.          | <   | ~            |
| 131: Y Head  | the power or             | displayed?                     | No       | Turn ON power again.               |     |              |
| 132: M Head  | when cover is            | 2) Is the LED head properly    |          |                                    |     |              |
| 133: C Head  | closed, the              | mounted?                       | Yes      | Replace the LED head Assy.         |     |              |
| 134: K Head  | sensor detects           | 3) Does the Error take place   |          |                                    |     |              |
|              | missing                  | again?                         |          |                                    |     |              |
| Service Call | Color ID un/             | 1) Is an Error message         | Voc      | Turn ON power again                |     |              |
|              | down error is            | displayed?                     | 165      |                                    | •   | ľ            |
|              | detected                 | 2) Does the Error take place   | Yes      | Confirm that the Y_M_and C_ID      |     |              |
|              |                          | again?                         | 100      | units are in position, and reboot. |     |              |
| Service Call | This is indicated        | 1) Is the toner lock-lever-    | Yes      | Confirm that the lever is in       | 1   | $\checkmark$ |
| 144: Y ID    | when the toner           | open error indicated?          |          | position.                          |     |              |
| 145: M ID    | feed switch              | 2) Does the problem persist    | Yes      | Replace the toner feed unit.       |     |              |
| 146: C ID    | error or the             | even if the ID units are       | No       | Replace the ID units.              |     |              |
| 147: K ID    | toner lock-lever-        | replaced?                      |          |                                    |     |              |
|              | open error               |                                |          |                                    |     |              |
|              | occurs repeat-           |                                |          |                                    |     |              |
|              | edly when new            |                                |          |                                    |     |              |
| Service Call | When ID unit             | Check if the ID Unit is        | Yee      | Check cable connection then        |     |              |
| 150° Y       | fuse cannot be           | normally mounted               | 103      | replace engine PCB                 | •   | ľ            |
| 151: M       | cut.                     |                                |          |                                    |     |              |
| 152: C       |                          |                                |          |                                    |     |              |
| 153: K       |                          |                                |          |                                    |     |              |
| Service Call | When belt unit           | Is the belt unit mounted       | Yes      | Check cable connection, then       | 1   | 1            |
| 154: Error   | fuse cannot be           | normally?                      |          | replace engine PCB.                |     |              |
|              | cut.                     |                                |          |                                    |     |              |
| Service Call | When fuser unit          | Is the fuser unit mounted      | Yes      | Check cable connection, then       |     | ~            |
| 155: Error   | fuse cannot be           | normally?                      |          | replace engine PCB.                |     |              |
| Service Call | Toner sensor             | 1) Is an Error message         | Yes      | Benlace toner sensor or Assy       |     |              |
| 160: Y Toner | detected error.          | displayed?                     | 100      | (SGG-PWB).                         | •   | •            |
| 161: M Toner |                          | 2) Does the Error take place   | Yes      | Replace toner sensor or Assy       |     |              |
| 162: C Toner |                          | again?                         |          | (SGG-PWB).                         |     |              |
| 163: K Toner |                          |                                |          |                                    |     |              |
| Service Call | Thermistor               | 1) Is an Error message         | Yes      | Turn ON power again.               | ✓   | 1            |
| 167: Error   | Slope Error              | displayed?                     |          |                                    |     |              |
|              |                          | 2) Does the Error take place   | Yes      | Leave in that state for 30         |     |              |
|              |                          | again?                         |          | minutes then turn ON power         |     |              |
| Sonvice Call | Componention             | 1) Is an Error massage         | Voc      | again.<br>Turn ON power again      |     | _            |
| 168. Error   | Thermistor Frror         | displayed?                     | 165      |                                    | •   | ľ            |
|              |                          | 2) Does the Error take place   | Yes      | Leave in that state for 30         |     |              |
|              |                          | again?                         |          | minutes then turn ON power         |     |              |
|              |                          |                                |          | again.                             |     |              |
| Service Call | Upper Side               | 1) Is an Error message         | Yes      | Turn ON power again.               | 1   | 1            |
| 169: Error   | Thermistor Error         | displayed?                     |          |                                    |     |              |
|              |                          | 2) Does the Error take place   | Yes      | Leave in that state for 30         |     |              |
|              |                          | again?                         |          | minutes then turn ON power         |     |              |
|              | Free and The survivation |                                | Vee      | again.                             |     |              |
| Service Call | Fuser Inermistor         | I) Is an Error message         | res      | Turn ON power again.               |     | 1            |
| 170. Ellor   | Open is detected         | 2) Does the Error take place   | Vac      | Leave in that state for 30         |     |              |
| 174: Error   | (High Tempera-           | 2) Does the Life take place    | 165      | minutes then turn ON power         |     |              |
| 175: Error   | ture (HOT) or            | againt                         |          | again                              |     |              |
|              | Low Temperature          |                                |          |                                    |     |              |
|              | (COLD))                  |                                |          |                                    |     |              |
| Service Call | Thermistor               | 1) Is an Error message         | Yes      | Turn ON power again.               | 1   | 1            |
| 172: Error   | indicates High           | displayed?                     |          |                                    |     |              |
| 176: Error   | Temperature              | 2) Does the Error take place   | Yes      | Leave in that state for 30         |     |              |
|              | (HOT) Error.             | again?                         |          | minutes then turn ON power         |     |              |
|              |                          |                                |          | again.                             |     |              |

Table 7-1-1 Operator Alarm (4/10)

| Display               | Cause              | Error Description and Analysis    | judgment | Remedy                                | 600      | 1200 |
|-----------------------|--------------------|-----------------------------------|----------|---------------------------------------|----------|------|
| Service Call          | Thermistor         | 1) Is an Error message            | Yes      | Turn ON power again.                  | 1        | ~    |
| 173: Error            | indicates Low      | displayed?                        |          |                                       |          |      |
| 177: Error            | Temperature        | 2) Does the Error take place      | Yes      | Leave in that state for 30            |          |      |
|                       | (COLD) Ellor.      | again?                            |          | again                                 |          |      |
| Service Call          | Wrong Fuser        | 1) Is the model and power         | No       | Assemble the proper fuser.            | 1        | 1    |
| 179: Error            | Standard           | voltage of the fuser              | Yes      | Check to see that the fuser           |          | -    |
|                       |                    | mounted proper?                   |          | is properly assemble.                 |          |      |
|                       |                    | 2) Fuser is properly mounted,     | Yes      | Replace fuser.                        |          |      |
|                       | The second second  | but Error results again.          | Vee      |                                       |          |      |
| 180. Error            | detects commu-     | I) is an Error message            | res      | Turn ON power again.                  | <b>~</b> | ~    |
| to                    | nication is not    | 2) Does the Error take place      | Yes      | Replace optional unit.                |          |      |
| 186: Error            | possible with the  | again?                            |          |                                       |          |      |
|                       | optional unit.     |                                   |          |                                       |          |      |
|                       | 180: Envelope      |                                   |          |                                       |          |      |
|                       | (Unused)           |                                   |          |                                       |          |      |
|                       | 181: Duplex unit   |                                   |          |                                       |          |      |
|                       | 182: Tray2 unit    |                                   |          |                                       |          |      |
|                       | 183: Tray3 unit    |                                   |          |                                       |          |      |
|                       | 185. Trav5 unit    |                                   |          |                                       |          |      |
|                       | 186: Finisher unit |                                   |          |                                       |          |      |
| Service Call          | Communication      | Is the control panel and          | No       | Connect properly                      | 1        | 1    |
| 187: Error            | with control       | cable connected properly?         | Yes      | Replace the control panel             |          |      |
| Service Call          | panel falled.      | Sub-CPU Communication             |          | and cable.                            |          |      |
| 188: Error            | Error              | Error                             |          | S2M board.                            | •        | v    |
|                       |                    |                                   |          | Replace the S2M board.                |          |      |
| Service Call          | Inverter Unit I/F  | 1) Inverter communications        | Yes      | Check the connection of the           | 1        | ~    |
| 189: Error            | Error              | error                             | Vac      | I/F cable.<br>Replace the V72.2 beard |          |      |
|                       |                    | again?                            | res      | Replace the V72-3 board.              |          |      |
| Service Call          | System Memory      | System Memory Overflow            |          | Power OFF/ON                          | 1        | ~    |
| 190: Error            | Overflow           |                                   |          | Replace CU PCB. (Replace              |          |      |
| Service Call          | PII Firm           | Frror occurred when               |          | After turning ON the power            |          |      |
| 200: Error            | Download Error     | downloading PU firmware.          |          | again, try downloading again.         |          | •    |
| to                    |                    |                                   |          | (This process isn't executed          |          |      |
| 202: Error            |                    |                                   |          | for regular operations,               |          |      |
| POWER                 | Custom Media       | Failed to download custom         |          | After turning ON the power            |          |      |
| OFF/ON                | Table Download     | media table.                      |          | again, try downloading again.         |          | Ť    |
| 209:                  | Error              |                                   |          | (This process isn't executed          |          |      |
| DOWNLOAD              |                    |                                   |          | for regular operations,               |          |      |
| ERROR<br>Service Call | CII Program        | Detected illegal process with     | Vas      | Write down the 24 digit               |          |      |
| 203: Error            | Dysfunction        | CU program.                       | 100      | number displayed on the               |          |      |
| to                    |                    |                                   |          | LCD panel and report it.              |          |      |
| 208: Error            |                    |                                   |          | Turn OFF the power. Then              |          |      |
| 210: Error            |                    |                                   |          | board Now turn ON the                 |          |      |
| 214: Error            |                    |                                   |          | power again.                          |          |      |
| 0×FOC: Error          |                    |                                   |          |                                       |          |      |
| 0×FOD: Error          |                    |                                   |          |                                       |          |      |
| 0×FFE: Error          |                    |                                   |          |                                       |          |      |
| Service Call          | Print Satistic     | HDD was removed or                |          | Get the original HDD back.            | 1        | 1    |
| 220: Error            | mismatch           | replaced after print statistic is |          |                                       |          | -    |
|                       |                    | set to ON.                        |          |                                       |          |      |
| Service Call          | HHD Reader         | 1) REID read device error         | Yes      | Check the connection of the           |          | -    |
|                       |                    | 2) Does the Error take place      | Yes      | Replace the RFID R/W board.           |          |      |
|                       |                    | again?                            |          | Replace the S2V board.                |          |      |

Table 7-1-1 Operator Alarm (5/10)

| Display                                                                    | Cause                                                                                                    | Error Description and Analysis                                                                                                    | judgment         | Remedy                                                                                                    | 600                                                                                                    | 1200                                                                                                    |
|----------------------------------------------------------------------------|----------------------------------------------------------------------------------------------------|----------------------------------------------------------------------------------------------------|------------------|----------------------------------------------------------------------------------------------------|----------------------------------------------------------------------------------------------------|----------------------------------------------------------------------------------------------------|
| Service Call<br>231: Error                                                 | RFID Reader I/<br>F Error                                                                                               | <ul> <li>An interface error was detected with the RFID reader device.</li> <li>01: communication error between the RFID reader and the engine PCB.</li> <li>02: the transceiver circuit error of the RFID reader.</li> <li>03: communication error between the RFID reader and the Tag chip.</li> <li>04: the RFID Tag detection error (more than 4 chips).</li> </ul>                        |                  | <ul> <li>01: Same action as for error 230</li> <li>02: Replace the RFID R/W board.</li> <li>03: Check the connection of the antenna cable.</li> <li>04: Check to confirm that the number of RFID tags is correct.</li> </ul> | ~                                                                                                    | ~                                                                                                    |
| Service Call<br>240: Error<br>245: Error<br>247: Error<br>248: Error       | Engine Program<br>Memory Error                                                                                          | <ul> <li>240: Flash-memory hardware error</li> <li>241: Duplex flash-memory error</li> <li>242: Optional tray-2 flash-memory<br/>error</li> <li>243: Optional tray-3 flash-memory<br/>error</li> <li>244: Optional tray-4 flash-memory<br/>error</li> <li>245: Optional tray-5 flash-memory<br/>error</li> <li>247: Sub-CPU flash-memory error</li> <li>248: Inverter flash-memory</li> </ul> |                  | If the error still occurs after<br>rebooting, replace the circuit<br>board of the relevant unit.                                                                                                    | ~                                                                                                    | ~                                                                                                    |
| Close the Cover<br>310: Top Cover<br>Open                                  | The printer<br>engine cover is<br>open.                                                                                 | <ol> <li>error</li> <li>Check to see if the top cover<br/>is open.</li> <li>Check to see if the cover<br/>switch is normal</li> </ol>                                                                                                    | Yes<br>No        | Close top cover<br>Replace the cover switch.                                                                                                    | 1                                                                                                    | 1                                                                                                    |
| Reset fuser<br>320: Fuser<br>Error                                         | After turning ON<br>the power or when<br>cover is closed, the<br>sensor detects that<br>the unit is missing             | <ol> <li>Is an Error message displayed?</li> <li>Is the fuser unit mounted<br/>properly?</li> <li>Does the Error take place<br/>again?</li> </ol>                                                                                                    | Yes<br>No<br>Yes | Check how the fuser is<br>mounted.<br>Re-mount the fuser, then turn<br>ON the power again.<br>Benlace the Euser Unit Assy.                                                                                                   | ~                                                                                                    | ~                                                                                                    |
| Turn OFF the<br>power and<br>wait for<br>awhile.<br>321: MOTOR<br>OVERHEAT | This indicates that<br>the motor has<br>overheated and<br>that the printer is<br>temporarily<br>unusable.               |                                                                                                    |                  | Wait a while then turn ON power again.                                                                                                    | 1                                                                                                    | ~                                                                                                    |
| Open Cover<br>323: Paper<br>Thickness<br>Error                             | When media is<br>missing, the<br>sensor output<br>value is outside<br>the standard<br>value. (Only for<br>Factory Mode) | <ol> <li>Has any abnormal substance<br/>get mixed in with the sensor?</li> <li>Can the paper thickness<br/>detection be reset and<br/>restored by opening/closing<br/>the tray?</li> <li>Is operation restored by<br/>turning OFF/ON the power?</li> </ol>                                                                                                    | Yes<br>No        | Remove obstruction/impurity.<br>Normal                                                                                                    | <ul> <li>Image: A start of the start of the start of</li></ul> | ~                                                                                                    |
| Open Cover<br>324: Paper<br>Thickness<br>Error                             | Sensor Output<br>Difference Value<br>Outside Standard<br>(Only for Factory<br>Mode)                                     | <ol> <li>Has any abnormal substance<br/>get mixed in with the sensor?</li> <li>Can the paper thickness<br/>detection be reset and<br/>restored by opening/closing<br/>the tray?</li> <li>Is operation restored by<br/>turning OFF/ON the power?</li> </ol>                                                                                                    | Yes<br>No        | Remove obstruction/impurity.<br>Normal                                                                                                    | <b>√</b>                                                                                                    | <b>√</b>                                                                                                    |
| Open Cover<br>325: Paper<br>Thickness<br>Error                             | Media Detection<br>Value Outside<br>Standard                                                                            | <ol> <li>Is there any abnormal media<br/>mixed in?</li> <li>Has the media been fed as<br/>overlapped sheets?</li> </ol>                                                                                                    | Yes              | Remove the abnormal media.                                                                                                    | 1                                                                                                    | 1                                                                                                    |
| Open Cover<br>326: Paper<br>Thickness<br>Error                             | U-Heavy Mode<br>Media Detection<br>Value Outside<br>Standard                                                            | Is there any abnormal media mixed in?                                                                                                    | Yes              | Remove the abnormal media.                                                                                                    | <b>√</b>                                                                                                    | <ul> <li>Image: A start of the start of the start of</li></ul> |

Table 7-1-1 Operator Alarm (6/10)

| Display           | Cause                | Error Description and Analysis    | judgment | Remedy                       | 600 | 1200 |
|-------------------|----------------------|-----------------------------------|----------|------------------------------|-----|------|
| Reset the belt    | After turning ON     | 1) Is an Error message            | Yes      | Check how the belt unit is   | 1   | 1    |
| 330: Belt Error   | the power or         | displayed?                        |          | mounted.                     |     |      |
|                   | when cover is        | 2) Is the best unit properly      | No       | Re0mount the belt unit, then |     |      |
|                   | closed, the sensor   |                                   | Vaa      | turn ON the power again.     |     |      |
|                   | unit is missing.     | again?                            | Yes      | Replace Belt Unit Assy       |     |      |
| Reset the         | After turning ON     | 1) Is an Error message displayed? | Yes      | Check how the ID is mounted. | 1   | ~    |
| drum              | the power or when    | 2) Is the image drum properly     |          | Turn ON power again.         |     |      |
| 340 to 343:       | cover is closed, the | 2) Doos the Error take place      | No       | Roplage ID Lipit Assy        |     |      |
|                   | the unit is missing  | 3) Does the Enor take place       | INU      | Replace ID Unit Assy         |     |      |
| Replace with a    | ID Unit Life         | Is this immediately after         | Yes      | Check ID Unit Life           | 1   | 1    |
| new drum          |                      | replacing the ID unit?            | No       | Replace ID Unit              |     | -    |
| 350: Yellow       |                      |                                   |          |                              |     |      |
| Drum Life Near-   |                      |                                   |          |                              |     |      |
| End               |                      |                                   |          |                              |     |      |
| 351: Magenta      |                      |                                   |          |                              |     |      |
| Drum Lite Near-   |                      |                                   |          |                              |     |      |
|                   |                      |                                   |          |                              |     |      |
| 1 ife Near-End    |                      |                                   |          |                              |     |      |
| 353 Black         |                      |                                   |          |                              |     |      |
| Drum Life Near-   |                      |                                   |          |                              |     |      |
| End               |                      |                                   |          |                              |     |      |
| Replace with      | Fuser Life (This     | Is this immediately after         | Yes      | Check Fuser Life             | 1   | 1    |
| a new fuser       | takes place          | replacing the fuser?              | No       | Replace fuser.               |     |      |
| 354: Fuser        | when the fuser       |                                   |          |                              |     |      |
| Life Near-        | life is continu-     |                                   |          |                              |     |      |
| End               | ally OFF)            | Le this immediately often         | Vaa      |                              |     |      |
| Replace with      | NOTITY Beit Life     | IS this immediately after         | No       | Check Belt Life              | ×   | ~    |
| 355 Belt Life     | Print N-count        |                                   |          |                              |     |      |
| Near-End          | worth by             |                                   |          |                              |     |      |
|                   | opening/closing      |                                   |          |                              |     |      |
|                   | cover.               |                                   |          |                              |     |      |
| Replace with      | Notify the Disposal  | Is this immediately after         | Yes      | Check Belt Life              | 1   | 1    |
| new belt          | Toner Full Belt      | replacing the belt?               | No       | Replace belt.                |     |      |
| 356: Belt Lite    | Life (Alarm).        |                                   |          |                              |     |      |
| Near-Enu          | Print in-count       |                                   |          |                              |     |      |
|                   | ing/closing cover.   |                                   |          |                              |     |      |
|                   | N=20                 |                                   |          |                              |     |      |
| Replace with      | If the Double-       | Are operations restored by        | Yes      | Normal                       | 1   | 1    |
| new double-       | Side Printer         | re-inserting the Double-Side      | No       | Replace double-side printer  |     |      |
| side printer unit | Unit is disas-       | Printer Unit?                     |          | unit or replace engine PCB.  |     |      |
| 360: Double-      | sembled from         |                                   |          |                              |     |      |
| side printer unit | this machine.        |                                   |          |                              |     |      |
| is open           | Popor iom detected   | Check paper jam in double-        | Vac      | Pomovo the paper jam         | ,   |      |
| 370 Paper         | in double-side       | side nrinter                      | No       | Check/replace double-side    | •   | •    |
| lam               | printer unit when    |                                   |          | printer unit.                |     |      |
|                   | turning over paper.  |                                   |          | <b>P</b>                     |     |      |
| Check Duplex      | Paper jam            | Check paper jam in double-        | Yes      | Remove the paper jam.        | 1   | 1    |
| 371: Paper        | detected in          | side printer.                     | No       | Check/replace double-side    |     |      |
| Jam               | double-side          |                                   |          | printer unit.                |     |      |
|                   | printer unit.        |                                   | N/ and   |                              |     |      |
| Check Duplex      | Paper jam in         | Check misfeed in double-side      | Yes      | Remove the misted paper,     |     | -    |
| Jom               | from the             |                                   | No       | Chack/raplace_double-side    |     |      |
| Jan               | double-side          |                                   |          | printer unit                 |     |      |
|                   | printer unit.        |                                   |          | P                            |     |      |
|                   | P                    |                                   |          |                              |     |      |

Table 7-1-1 Operator Alarm (7/10)

|                |                    |                                  | · ·      |                                                  |          |          |
|----------------|--------------------|----------------------------------|----------|--------------------------------------------------|----------|----------|
| Display        | Cause              | Error Description and Analysis   | judgment | Remedy                                           | 600      | 1200     |
| Open Front     | Paper jam in       | Check misfeed in the speci-      | Yes      | Remove the misfed paper,                         | 1        | 1        |
| Cover          | paper supply       | fied cassette.                   |          | insert the cassette.                             |          |          |
| 380: Paper     | from Cassette      |                                  | No       | Check/replace Cassette 1, 2,                     |          |          |
| Jam            | 1, 2, 3, 4 or 5.   |                                  |          | 3, 4 or 5.                                       |          |          |
| Open Top       | Paper jam          | 1) Check paper jam between       | Yes      | Remove the paper jam.                            | 1        | 1        |
| Cover          | detected           | Yellow ID and fuser.             |          |                                                  |          |          |
| 381: Paper     | between Black      | 2) Check the load on the         | No       | Replace fuser unit.                              |          |          |
| Jam            | ID and fuser.      | fuser unit.                      |          |                                                  |          |          |
| Open Top       | Paper jam          | 1) Check for paper jam inside    | Yes      | Remove the paper jam.                            | 1        | 1        |
| Cover          | detected in fuser  | the fuser and between the        |          |                                                  |          |          |
| 382: Paper     | or between         | Yellow ID and fuser.             | No       | Replace paper output switch.                     |          |          |
| Jam            | fuser and paper    | 2) Check if the paper output     |          |                                                  |          |          |
|                | output area.       | switch is normal.                |          |                                                  |          |          |
| Open Top       | Paper jam          | Check the entrance or inside     | Yes      | Remove the paper jam.                            |          | 1        |
| Cover          | detected when      | the double-side printer for      | No       | Check/replace double-side                        |          |          |
| 383: Paper     | paper started to   | paper jam.                       |          | printer unit.                                    |          |          |
| Jam            | enter double-      |                                  |          |                                                  |          |          |
| _              | side printer unit. |                                  |          |                                                  |          |          |
| Open Top       | Some sort of       | JAM CHECK                        | Yes      | Remove the paper jam.                            |          | -        |
| Cover          | jam occurred in    |                                  |          |                                                  |          |          |
| 389: Paper     | paper feed         |                                  |          |                                                  |          |          |
| Jam            | route.             |                                  |          |                                                  |          |          |
| Check MP       | Paper jam          | Check for misfeed around         | Yes      | Remove the misted paper,                         |          | -        |
| Tray           | occurred when      | MT cassette.                     |          | then close cover.                                |          |          |
| 390: Paper     | supplying paper    |                                  | No       | Check/replace MT.                                |          |          |
| Jam            | from MT            |                                  |          |                                                  |          |          |
| Check Tray*    | Paper jam          | 1) Check for paper jam           | Yes      | Remove the paper jam.                            |          | -        |
| 391 to 395:    | detected between   | around the cassette and          |          |                                                  |          |          |
| Paper Jam      | cassette and       | between the Yellow ID.           |          |                                                  |          |          |
|                | black ID.          | 2) Check to see if the paper     | NO       | Replace the entry switch.                        |          |          |
| 0              | Dit                | entry switch is normal.          |          | B                                                |          |          |
| Open Top       | Printer engine     | 1) Is the paper a custom size?   | Yes      | Remedy Unnecessary                               |          | ~        |
| Cover          | detects paper that | 2) Is the paper a standard       | Yes      | Adjust the cassette paper size                   |          |          |
| 400: Paper     | is abnormal (45mm  | SIZE?                            |          | guide.                                           |          |          |
| Size Error     | or more) according |                                  |          | Paper Size PCB                                   |          |          |
| Datin Tanan    | to setting.        |                                  | Vee      | Replace (PXC PWB).                               |          |          |
| Put in Toner   | One of the toners  | I) The specified toner cartridge | Yes      | Replace with a new toner kit.                    | <b>v</b> | ~        |
| 410: Yellow    | are almost         | Is almost empty.                 |          | Replace the specified toner                      |          |          |
| 411: Magenta   | empty.             | 2) Check to see if the           |          | sensor.                                          |          |          |
| 412: Cyan      |                    | specified toner sensor is        |          |                                                  |          |          |
| 413: Black     | Donor Output       | 1) Chack if the stacker is full  | Vaa      | Domovo popor from stocker                        |          |          |
| All Charles    | Paper Output       | 1) Check II the Stacker IS Iuli. | res      | Remove paper from stacker.                       | <b>v</b> | <b>~</b> |
| 480: Stacker - | Slacker is Full    | 2) Check II the Stacker Full     |          | Replace the Stacker Full                         |          |          |
| Full           | Specified          | 1) Check if MT is Out Of         | Vaa      | Dut papar in MT                                  |          |          |
| ADD: MR Trov   | Specilieu          | Deper                            | No       | Put paper in Mit.<br>Boplage Out Of Bopor Songer | <b>v</b> | <b>~</b> |
| 490. IVIF Tray | Of Paper or        | Check and see if the out of      |          | Replace Out-OI-Faper Serisor.                    |          |          |
|                | romoured Or the    |                                  |          |                                                  |          |          |
| ( IS A4, D4,   | removed. Or the    | paper sensor activator is        |          |                                                  |          |          |
| eic.)          | the printing       | normai.                          |          |                                                  |          |          |
|                |                    |                                  |          |                                                  |          |          |
|                | piocess is out-or- |                                  |          |                                                  |          |          |
| Incort ***     | Cassette 1 2 3     | 1) Check and see if the          | Voc      | Put paper in specified cassette                  |          |          |
| 101 to 105     | 4  or  5  bas been | specified casesta is out-of-     | No       | Poplace the corresponding out-                   | <b>v</b> | •        |
|                | detected to be     | nanor                            |          | of-naner sensor                                  |          |          |
| Dapor          | Out-Of-Papor       | 2) Check and soo if the out-     |          | or-paper serisor.                                |          |          |
|                | Out-Oi-Paper       | of paper sensor activator        |          |                                                  |          |          |
| ( 13 74, D4,   |                    | is normal                        |          |                                                  |          |          |
| 0.0.)          |                    |                                  |          |                                                  |          |          |
| Replace Fuser  | Fuser Counter      | 1) Is an Error message           | Yes      | Check the Euser Unit Life                        | 1        | 1        |
|                | Exceed Life        | displayed?                       | No       | Beplace the fuser immediately                    |          | <b>•</b> |
|                |                    | 2) Is this immediately after the |          | or at the next maintenance                       |          |          |
|                |                    | fuser unit was replaced?         |          | o, at the next maintenance.                      |          |          |
| 1              | 1                  |                                  | 1        | 1                                                | 1        | 1        |

Table 7-1-1 Operator Alarm (8/10)

| Display        | Cause            | Error Description and Analysis | judgment | Remedy                            | 600                                                                                                    | 1200         |
|----------------|------------------|--------------------------------|----------|-----------------------------------|----------------------------------------------------------------------------------------------------|--------------|
| Tray*Paper     | Paper Near-End   | Is the tray paper level low?   | Yes      | Refill with paper.                | <ul> <li>Image: A set of the set of the</li></ul> | ✓            |
| Almost         | Detection        | (less than about 30 sheets)    | No       | Check Paper Near-End              |                                                                                                    |              |
| Finished       |                  |                                |          | Sensor                            |                                                                                                    |              |
| Disc Operation | Cannot write to  | Is there any error in the      | NO       | Check the manual usage            | ~                                                                                                    | 1            |
| Error          | HUU.             | operational procedures?        | Vac      | procedures.                       |                                                                                                    |              |
|                |                  |                                | res      | Roplaco HDD                       |                                                                                                    |              |
| Service Call   | GDDC Error       | 910: Trav1 GDDC: Error         |          | Check to confirm that the         | ./                                                                                                    |              |
| 910: Frror     |                  | 911: Trav2 GDDC Error          |          | trav is mounted correctly.        | •                                                                                                    | Ť            |
| to             |                  | 912: Trav3 GDDC Error          |          | Replace the geared motor of       |                                                                                                    |              |
| 914: Error     |                  | 913: Tray4 GDDC Error          |          | the tray.                         |                                                                                                    |              |
|                |                  | 914: Tray3 GDDC Error          |          | -                                 |                                                                                                    |              |
| Service Call   | Belt Slit Sensor | The belt is not running        |          | Check to confirm that the belt    | 1                                                                                                    | $\checkmark$ |
| 917            | Error            | properly.                      |          | is mounted correctly.             |                                                                                                    |              |
|                |                  | Does the error message still   | Yes      | Replace the belt.                 |                                                                                                    |              |
|                |                  | appear after rebooting?        |          |                                   |                                                                                                    |              |
| Service Call   | Duplex FAN0      | Error of the fan in the duplex |          | Check to confirm that the         |                                                                                                    | 1            |
| 918            | Alarm Detection  | unit                           | Vaa      | Check the connection of the       |                                                                                                    |              |
|                |                  |                                | res      | for                               |                                                                                                    |              |
|                |                  | Does the error still occur     | Yes      | Replace the fan                   |                                                                                                    |              |
|                |                  | after rebooting?               | 100      |                                   |                                                                                                    |              |
| Service Call   | Duplex 24V       | 24 V of power is not supplied  |          | Check to confirm that the         | 1                                                                                                    | $\checkmark$ |
| 919            | Abnormal Current | to the duplex unit properly.   |          | duplex unit is mounted correctly. |                                                                                                    |              |
|                | Detection        |                                | Yes      | Check the connection of the       |                                                                                                    |              |
|                |                  |                                |          | fan.                              |                                                                                                    |              |
|                |                  | Does the error still occur     | Yes      | Replace the fan.                  |                                                                                                    |              |
|                |                  | after rebooting?               |          |                                   |                                                                                                    |              |
| Service Call   | Yellow Image     | The Y ID unit is not operat-   |          | Check to confirm that the Y       |                                                                                                    | 1            |
| 920            | Drum Lock Error  | Ing properly.                  | V        | ID unit is in position.           |                                                                                                    |              |
|                |                  | Does the error message still   | Voc      | Replace the Y ID unit.            |                                                                                                    |              |
| Service Call   | Magenta Image    | The M ID unit is not operat-   | 165      | Check to confirm that the M       | 1                                                                                                    | 1            |
| 921            | Drum Lock        | ing properly.                  |          | ID unit is in position.           | •                                                                                                    | Ť            |
|                | Error            | Does the error message still   | Yes      | Replace the M ID unit.            |                                                                                                    |              |
|                |                  | appear after rebooting?        | Yes      | Replace the M ID motor.           |                                                                                                    |              |
| Service Call   | Cyan Image       | The C ID unit is not operat-   |          | Check to confirm that the C       | 1                                                                                                    | $\checkmark$ |
| 922            | Drum Lock        | ing properly.                  |          | ID unit is in position.           |                                                                                                    |              |
|                | Error            | Does the error message still   | Yes      | Replace the C ID unit.            |                                                                                                    |              |
|                | <u></u>          | appear after rebooting?        | Yes      | Replace the C ID motor.           |                                                                                                    |              |
| Service Call   | Black Image      | The K ID unit is not operat-   |          | Check to confirm that the K       |                                                                                                    | 1            |
| 923            |                  | Ing properly.                  | Vaa      | ID unit is in position.           |                                                                                                    |              |
|                | Error            | Does the error message still   | Ves      | Replace the K ID unit.            |                                                                                                    |              |
| Service Call   | Trav2 24V        | 24 V of power is not supplied  | 165      | Check to confirm that tray 2      | ./                                                                                                    |              |
| 924            | Abnormal         | to tray 2 properly.            |          | is mounted correctly.             | •                                                                                                    | Ť            |
|                | Voltage Detec-   |                                |          |                                   |                                                                                                    |              |
|                | tion             |                                |          |                                   |                                                                                                    |              |
| Service Call   | Tray3 24V        | 24 V of power is not supplied  |          | Check to confirm that tray 3      | 1                                                                                                    | $\checkmark$ |
| 925            | Abnormal         | to tray 3 properly.            |          | is mounted correctly.             |                                                                                                    |              |
|                | Voltage Detec-   |                                |          |                                   |                                                                                                    |              |
|                | tion             |                                |          |                                   |                                                                                                    |              |
| Service Call   | Tray4 24V        | 24 V power is not supplied to  |          | Check to confirm that tray 4      |                                                                                                    | 1            |
| 926            | Abnormal         | tray 4 properly.               |          | is mounted correctly.             |                                                                                                    |              |
|                | Voltage Detec-   |                                |          |                                   |                                                                                                    |              |
| Sonvice Call   | Tray5 24V        | 24 V of power is not supplied  |          | Check to confirm that tray 5      | /                                                                                                    | 1            |
| 927            | Abnormal         | to tray 5 properly             |          | is mounted correctly              | •                                                                                                    | ľ l          |
| 027            | Voltage Detec-   | to they o property.            |          | lo mounted concerty.              |                                                                                                    |              |
|                | tion             |                                |          |                                   |                                                                                                    |              |
| Service Call   | Fuser Motor      | The fuser is not operating     |          | Check to confirm that the         | 1                                                                                                    | 1            |
| 928            | Lock Error       | properly.                      |          | fuser is in position.             |                                                                                                    |              |
|                |                  | Does the error still occur?    | Yes      | Replace the fuser.                |                                                                                                    |              |
|                |                  |                                | Yes      | Replace the fuser motor.          |                                                                                                    |              |
|                |                  |                                |          | -                                 | -                                                                                                    |              |

Table 7-1-1 Operator Alarm (9/10)

| r            | _               |                                | <u> </u> | ,                               | 1   |      |
|--------------|-----------------|--------------------------------|----------|---------------------------------|-----|------|
| Display      | Cause           | Error Description and Analysis | judgment | Remedy                          | 600 | 1200 |
| Service Call | Waste Toner     | The waste toner transfer       |          | Check to confirm that the       | 1   | 1    |
| 929          | Transfer Motor  | motor is not operating         |          | waste toner transfer system     |     |      |
|              | Lock Error      | properly.                      |          | is operating properly.          |     |      |
|              |                 | Does the error still occur?    | Yes      | Replace the waste toner         |     |      |
|              |                 |                                |          | motor.                          |     |      |
| Service Call | Sub-CPU Clock   | The Sub-CPU clock fre-         |          | Check the connection of the     | 1   | 1    |
| 930          | Frequency Error | quency is not correct.         |          | S2M board.                      |     |      |
|              |                 | Does the error still occur?    | Yes      | Replace the S2M board.          |     |      |
| Service Call | Duplex CPU      | The duplex CPU clock           |          | Check the connection of the     | 1   | 1    |
| 931          | Clock Fre-      | frequency is not correct.      |          | V72-2 board.                    |     |      |
|              | quency Error    | Does the error still occur?    | Yes      | Replace the V72-2 board.        |     |      |
| Service Call | Inverter CPU    | The inverter CPU clock         |          | Check the connection of the     | 1   | 1    |
| 932          | Clock Fre-      | frequency is not correct.      |          | V72-3 board.                    |     |      |
|              | quency Error    | Does the error still occur?    | Yes      | Replace the V72-3 board.        |     |      |
| Service Call | Trva2 CPU       | The tray-2 CPU clock fre-      |          | Check the connection of the     | 1   | 1    |
| 933          | Clock Fre-      | quency is not correct.         |          | V72-1 board of trav 2.          |     |      |
|              | quency Error    | Does the error still occur?    | Yes      | Replace the V72-1 board.        |     |      |
| Service Call | Trva3 CPU       | The tray-3 CPU clock fre-      |          | Check the connection of the     | 1   | 1    |
| 934          | Clock Fre-      | quency is not correct.         |          | V72-1 board of trav 3.          |     |      |
|              | quency Error    | Does the error still occur?    | Yes      | Replace the V72-1 board.        |     |      |
| Service Call | Trva4 CPU       | The tray-4 CPU clock fre-      |          | Check the connection of the     | 1   | 1    |
| 935          | Clock Fre-      | quency is not correct.         |          | V72-1 board of trav 4           | -   |      |
|              | quency Frror    | Does the error still occur?    | Yes      | Replace the V72-1 board.        |     |      |
| Service Call | Trva5 CPU       | The tray-5 CPU clock fre-      |          | Check the connection of the     | 1   | 1    |
| 936          | Clock Fre-      | quency is not correct.         |          | V72-1 board of trav 5.          | -   |      |
|              | quency Error    | Does the error still occur?    | Yes      | Beplace the V72-1 board         |     |      |
| Service Call | Waste Toner     | The transfer mechanism of      | 100      | Check to confirm that the       | 1   | 1    |
| 940          | Transfer Error  | the toner duct for ID is not   |          | basket assembly is in           | •   | •    |
|              |                 | operating properly             |          | position (if it is engaged with |     |      |
|              |                 | Does the error still occur?    |          | the gear of the printer)        |     |      |
|              |                 |                                | Yes      | Check to confirm that the       |     |      |
|              |                 |                                | 1.00     | holder magnet D contains a      |     |      |
|              |                 |                                |          | magnet and check the            |     |      |
|              |                 |                                |          | magnetic polarity               |     |      |
|              |                 |                                | Yes      | Replace the HAL IC circuit      |     |      |
|              |                 |                                |          | board                           |     |      |
|              |                 |                                | Yes      | Replace the duct assembly       |     |      |
|              |                 |                                |          | toner                           |     |      |
| Software not | Kevchip check   | ASP PCB KeyChip un-            |          | Power OFF/ON                    | -   | 1    |
| authorized   | failed          | mounted or KeyChip Error is    |          | Replace KeyChip                 |     |      |
| 001          |                 | detected.                      |          |                                 |     |      |
| Software not | Unauthorized    | The ASP PCB HDD is not a       |          | Power OFF/ON                    | -   | 1    |
| authorized   | hard disk copy  | standard (official) product.   |          | Replace HDD                     |     |      |
| 002          |                 |                                |          |                                 |     |      |
| Software not | Unauthorized    | The ASP PCB HDD program        |          | Power OFF/ON                    | -   | 1    |
| authorized   | software        | does not match the destina-    |          | Replace HDD                     |     | •    |
| 003          | configuration   | tion                           |          |                                 |     |      |
| Software not | FFPROM          | The ASP PCB FFPBOM             |          | Power OFF/ON                    | -   |      |
| authorized   | missing         | unmounted or FFPROM Frror      |          | Replace EEPROM                  |     | •    |
| 004          |                 | is detected.                   |          |                                 |     |      |
| 1            | 1               | 1                              | 1        |                                 | 1   | 1    |

Table 7-1-1 Operator Alarm (10/10)

## Repetitive Marks on Printout

| Distance<br>between<br>marks | Affected Roller       | Replacement Part             |
|------------------------------|-----------------------|------------------------------|
| 3.71"                        | Image Drum            | Replace image drum cartridge |
| 2.50"                        | Development Roller    | Replace image drum cartridge |
| 2.27"                        | Toner Supply Roller   | Replace image drum cartridge |
| 1.73"                        | Charge Roller         | Replace image drum cartridge |
| 4.45"                        | Fuser Roller          | Replace fuser                |
| 2.27"                        | Image Transfer Roller | Replace belt unit            |

### **Drum Contacts**

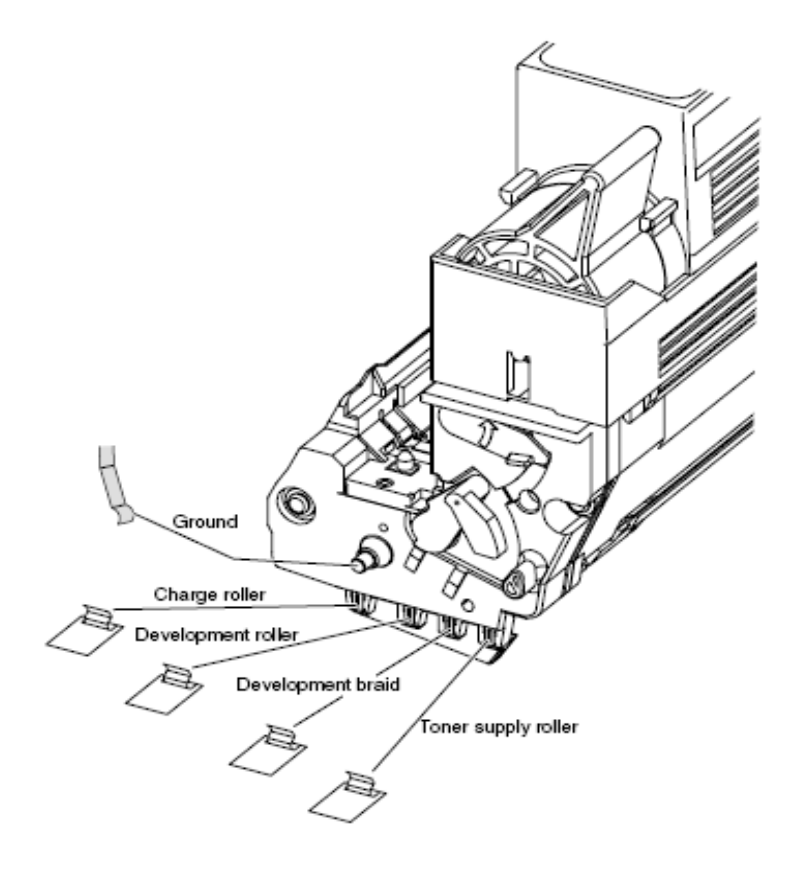